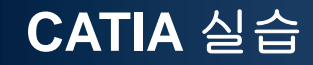

# **DMU KINEMATICS**

Computational Design Laboratory Department of Automotive Engineering Hanyang University, Seoul, Korea

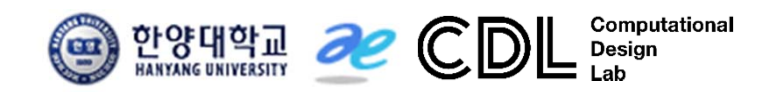

### CONTENTS

# ✓ 시작하기

- ✓ DMU Kinematics Tools
- ✓ DMU Generic Animation

# DMU KINEMATICS 진행 순서

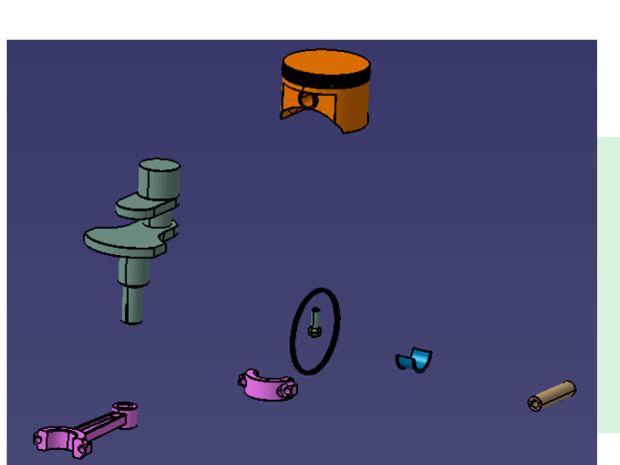

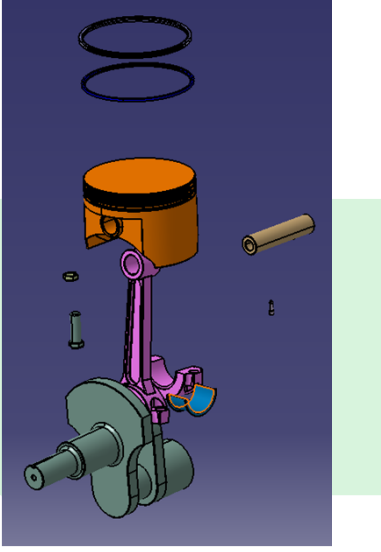

대략적 배치/수정

모델 불러오기

Joint 부여

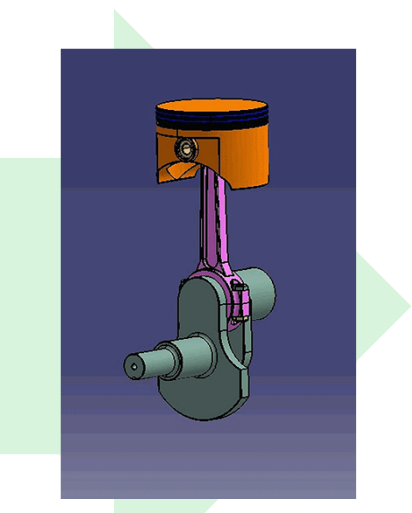

Joint 생성 후 구동 확인

# DMU KINEMATICS 시작하기

Start 메뉴에서 Digital Mockup → DMU Kinematics 선택

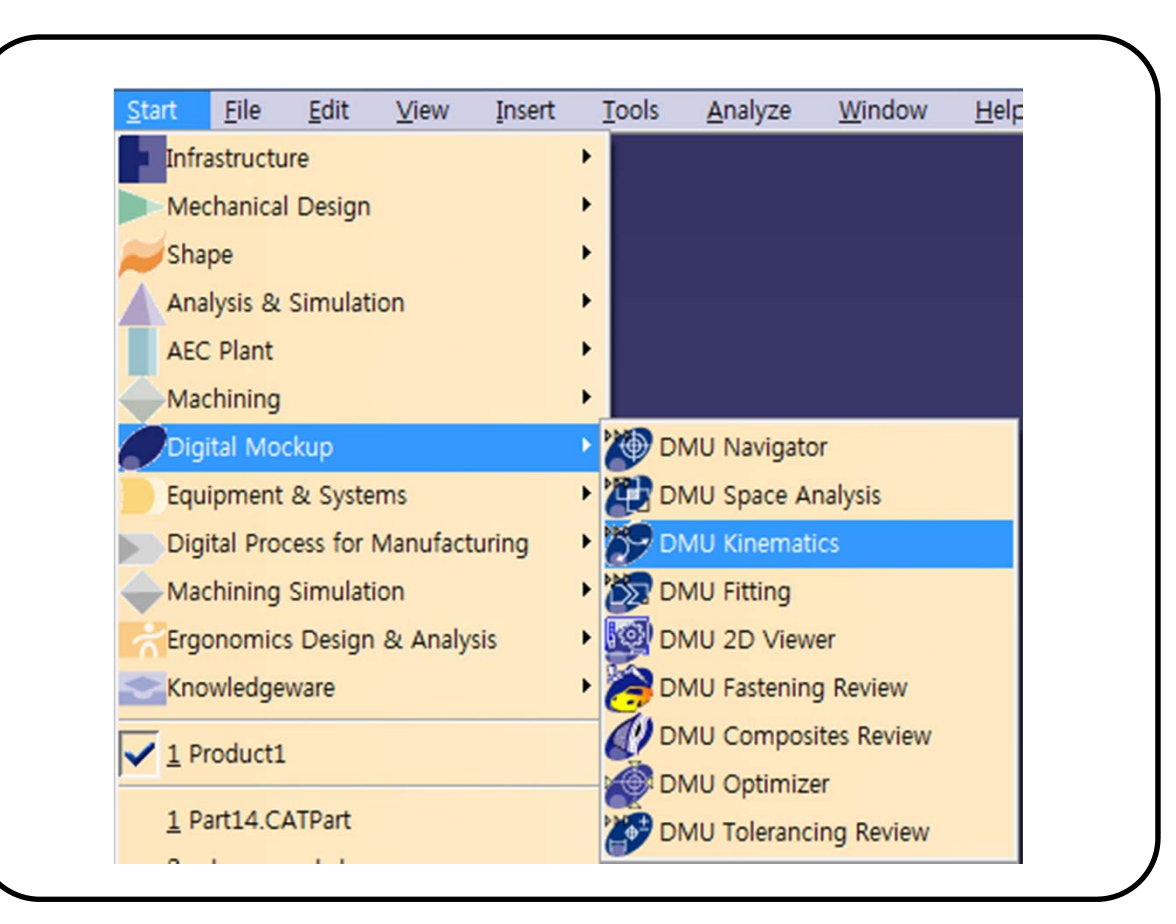

# DMU KINEMATICS 작업화면

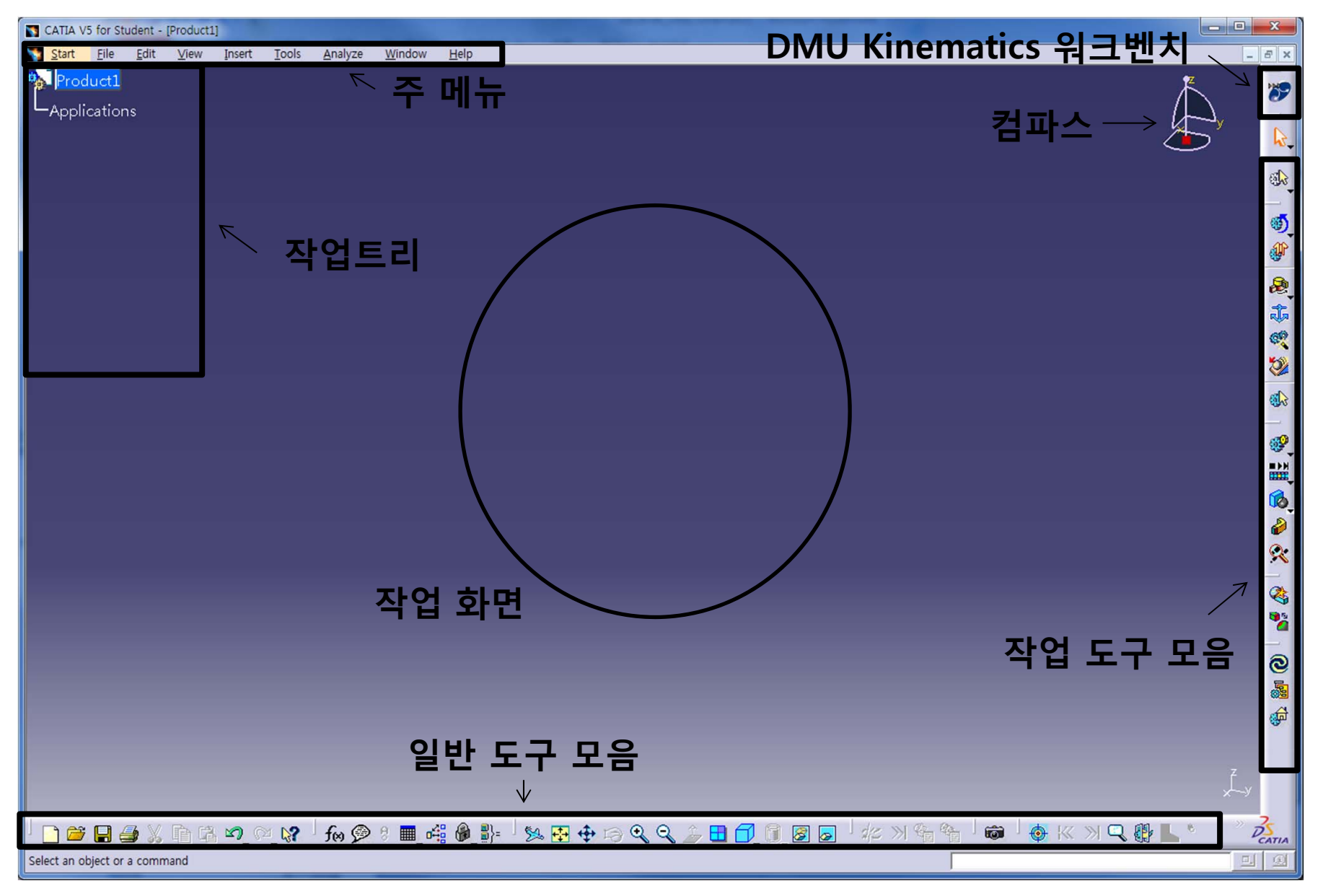

127

# DMU KINEMATICS 툴바 종류

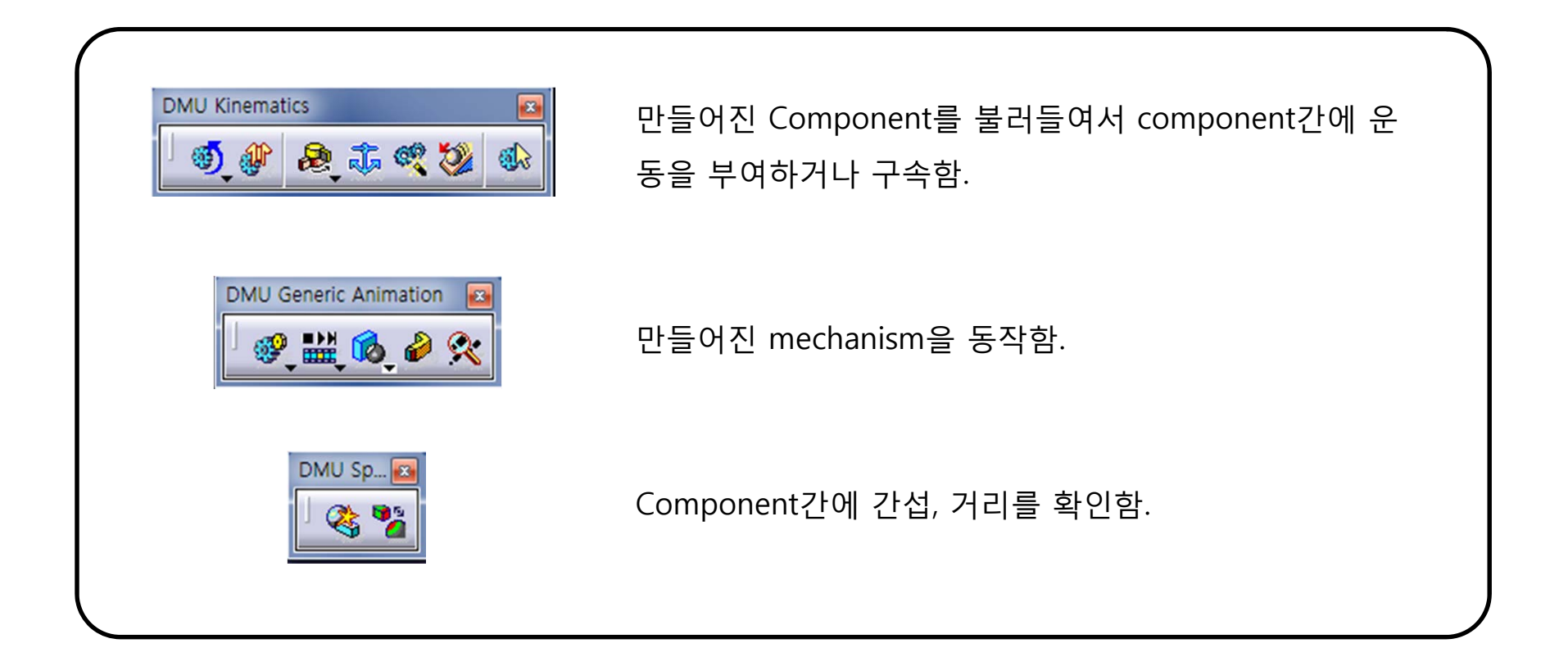

#### CONTENTS

# ✓ 시작하기

- ✓ DMU Kinematics Tools
- ✓ DMU Generic Animation

**DMU** Kinematics

DMU Kinematics 🛛 🚳 🐠 🙈 🖏 🧐

| • Mechanisms 메뉴 생성<br><fix joint="" part="" 선택="" 혹은=""><br/>New Fixed Part</fix>                                        | Simulation<br>Simulation<br>Valve (Valve.1)<br>Solution<br>Solution<br>Sol |
|----------------------------------------------------------------------------------------------------|----------------------------------------------------------------------------------------------------|
| New Mechanism                                                                                                    | Holder (Holder.1)                                                                                                    |
| 후은<br>Joint Creation: Revolute<br>Mechanism:                                                                             | Pin 2 (Pin 2.1)<br>Push Rod (Push Rod.1)<br>Rocker Arm (Rocker Arm.1)                                                                                                    |
| Joint name:<br>Current selection:<br>Line 1:<br>Plane 1:<br>Plane 2:<br>Plane 2:<br>Plane 3:<br>Plane 4:<br>Angle driven | <ul> <li>Applications</li> <li>Mechanisms</li> </ul>                                                                                                    |
| Mechanism Creation<br>Mechanism name: Mechanism.1                                                                        | <ul> <li>Mechanism.1, DOF=0</li> <li>Joints</li> <li>Commands</li> <li>Laws</li> <li>Speeds-Accelerations</li> </ul>                                                                                                    |
| OK Cancel                                                                                                    | <mechanisms 생성=""></mechanisms>                                                                                                    |

×

6

**DMU** Kinematics

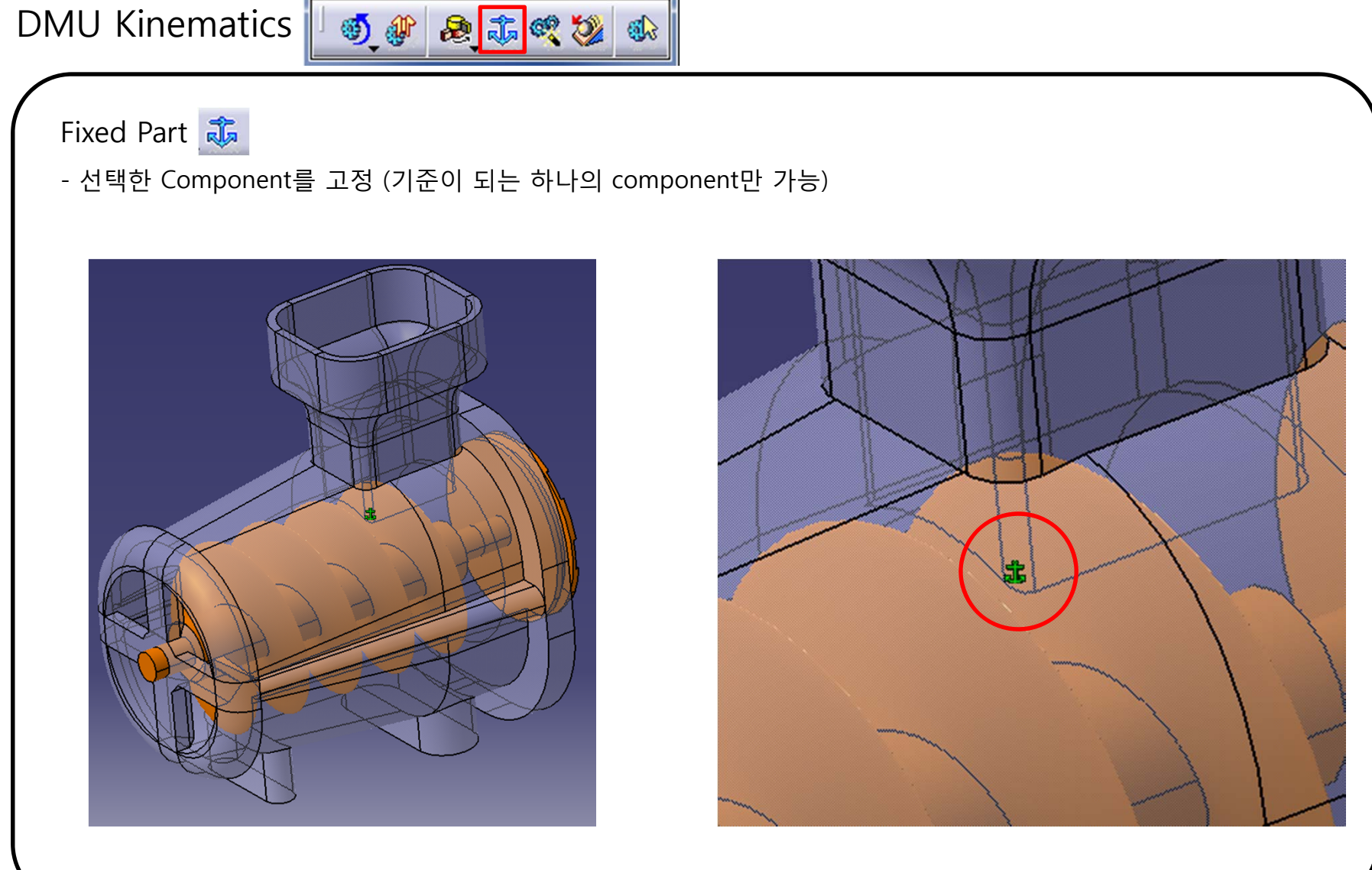

DMU Kinematics

Fixed Part 歳

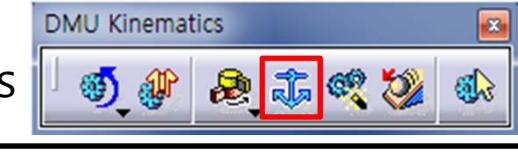

- 선택한 Component를 고정 (기준이 되는 하나의 component만 가능)

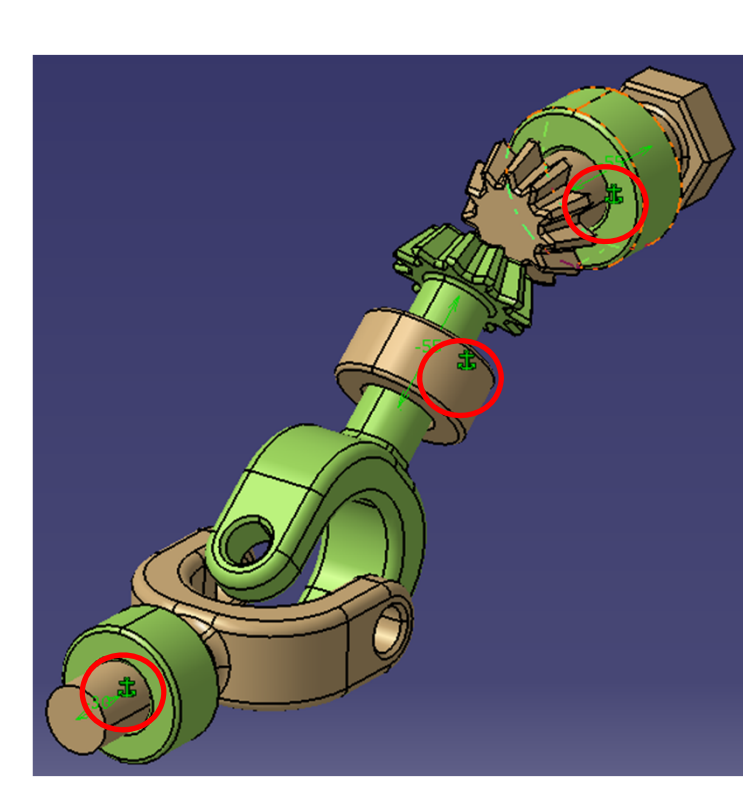

<다수의 Fix를 생성해도 mechanism에는 하나만 생성됨>

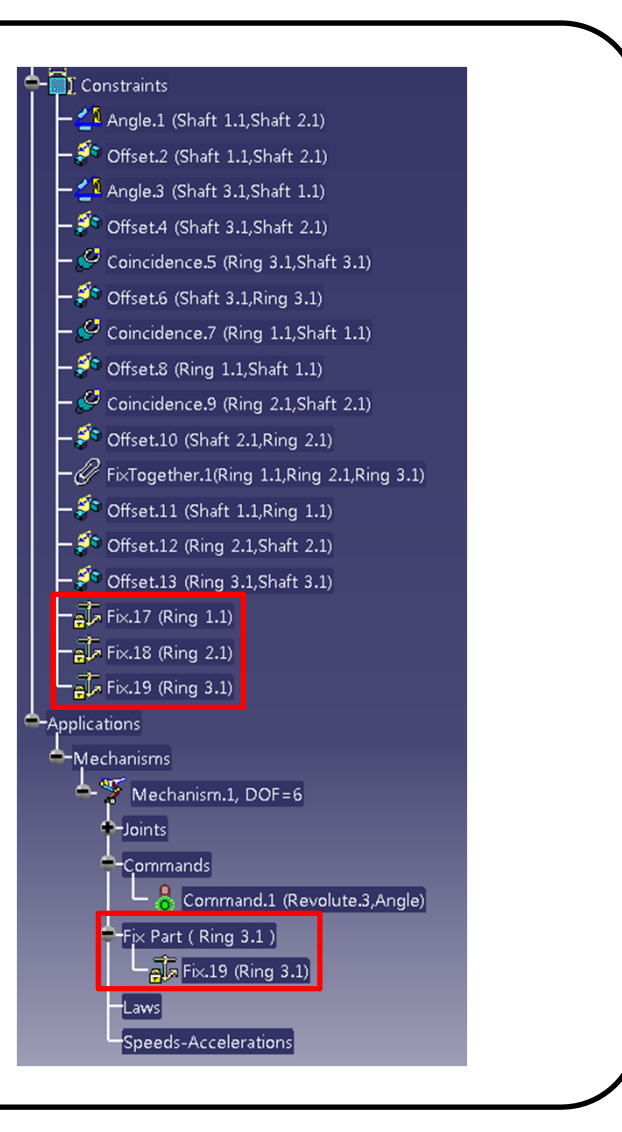

**DMU** Kinematics

DMU Kinematics 🛛 🚳 🏘 🔊 🏤 🐲 🔊

| U | Kine         | matics 🛛 🐠 🐠                            | ^   22 赤 ≪ 22 ●   22 23 24 24 24 24 24 24 24 24 24 24 24 24 24 |
|---|--------------|-----------------------------------------|----------------------------------------------------------------|
|   | Ki 📧         |                                         |                                                                |
|   | 2            | Revolute                                | : 평면을 기준으로 회전하도록 joint 생성                                      |
|   | 6            | Prismatic                               | : 특정 면을 기준으로 병진 운동하도록 joint 생성                                 |
|   | 2            | Cylindrical                             | : 병진운동과 회전 운동하도록 joint 생성                                      |
|   | 1            | Screw                                   | : Pitch 값을 기준으로 회전과 병진 운동하도록 joint 생성                          |
|   | ¥            | Spherical                               | : 특정한 point를 중심으로 운동하도록 joint 생성                               |
|   | <b>*</b>     | Planar                                  | : 특정한 plane를 중심으로 운동하도록 joint 생성                               |
|   | 3            | Rigid                                   | : component간의 상대위치를 고정시켜주는 joint를 생성                           |
|   | 낝            | Point Curve                             | : 특정 점이 특정 곡선을 따라 움직이도록 joint 생성                               |
|   | te           | Slide Curve                             | : 특정 곡선이 다른 곡선을 따라 움직이도록 joint 생성                              |
|   | 20           | Roll Curve                              | : 특정 곡선끼리 맞물려 움직이도록 joint 생성                                   |
|   | ≫            | Point Surface                           | : 특정 점이 특정 곡면을 따라 움직이도록 joint 생성                               |
|   | ۵            | Universal                               | : 두 축을 연결해주기 위한 joint 생성                                       |
|   | <b>\$</b> \$ | CV                                      | : 3개의 축을 연결해 주기 위한 joint 생성                                    |
|   | <b>6</b>     | Gear                                    | : 기어 비를 이용하여 두 개의 prismatic joint를 연결함                         |
|   | <b>:</b>     | Rack                                    | : 기어 비를 이용하여 prismatic joint와 revolute joint를 연결함              |
|   | 22           | Cable                                   | : Cable이 연결 된 것처럼 움직이도록 joint 생성                               |
|   | Ĵ.,          | Axis-based                              | : Component의 Axis를 기준으로 joint 생성                               |
|   |              | l i i i i i i i i i i i i i i i i i i i |                                                                |

2

Kinematics Joints

CAD

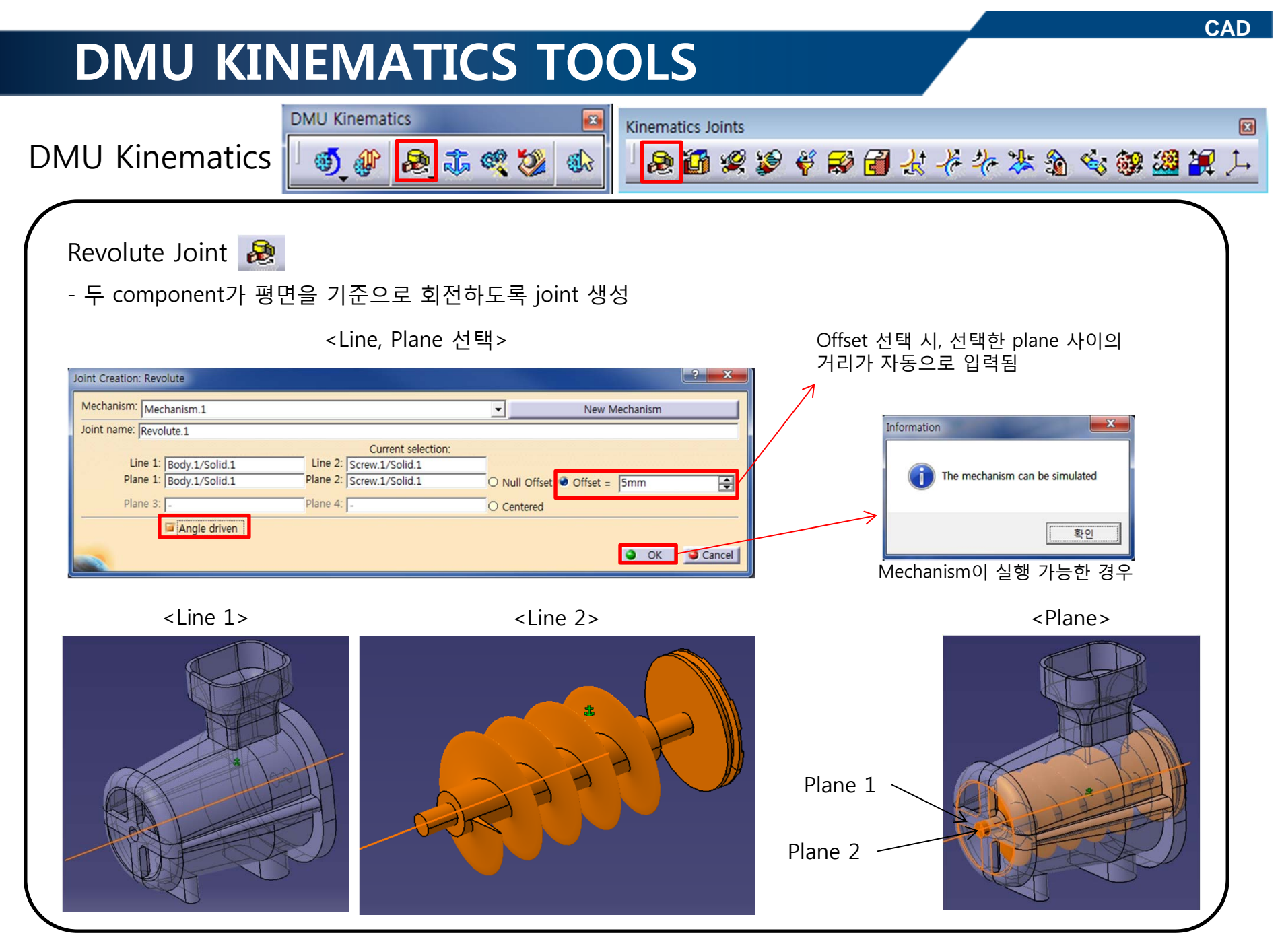

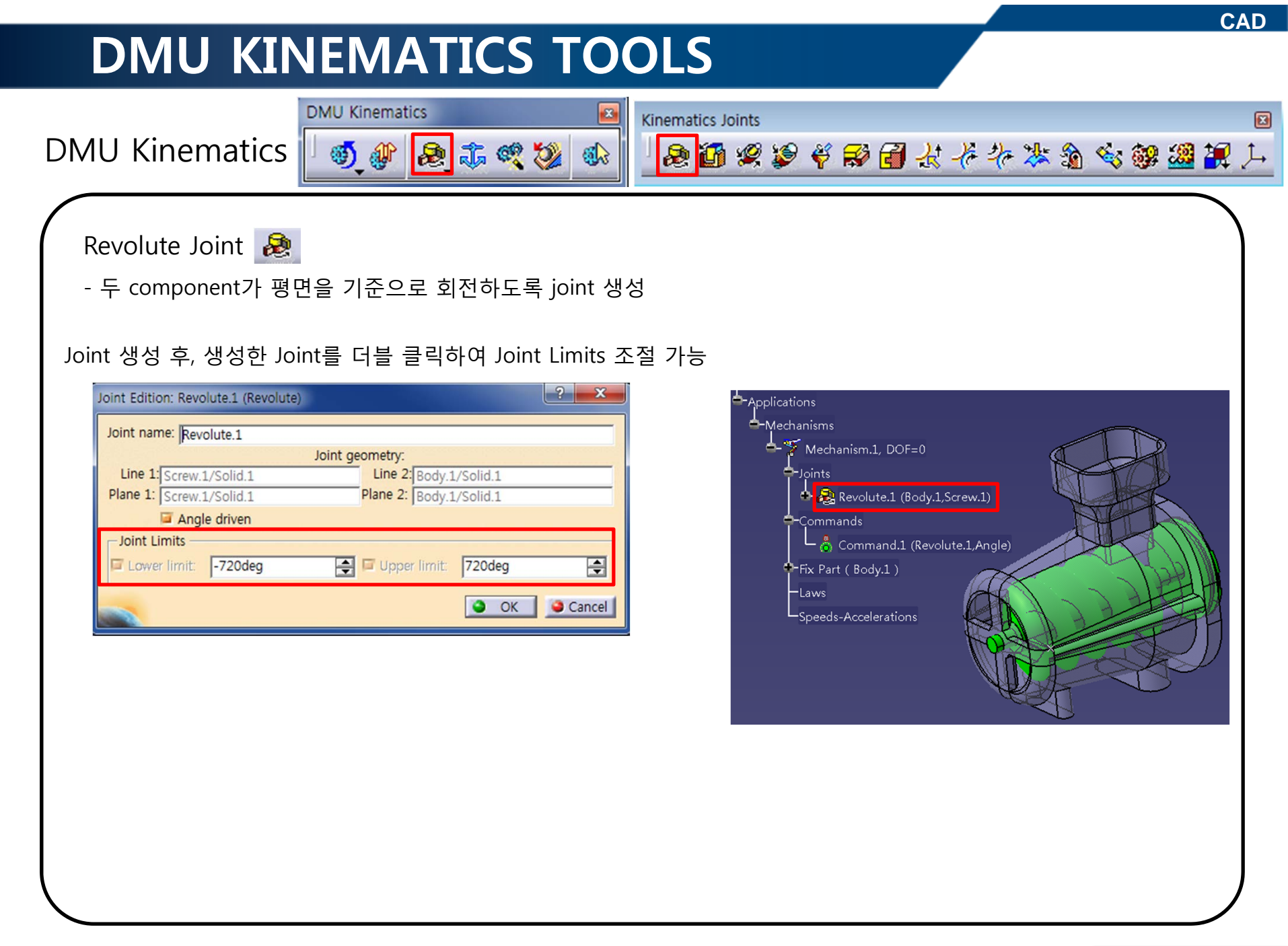

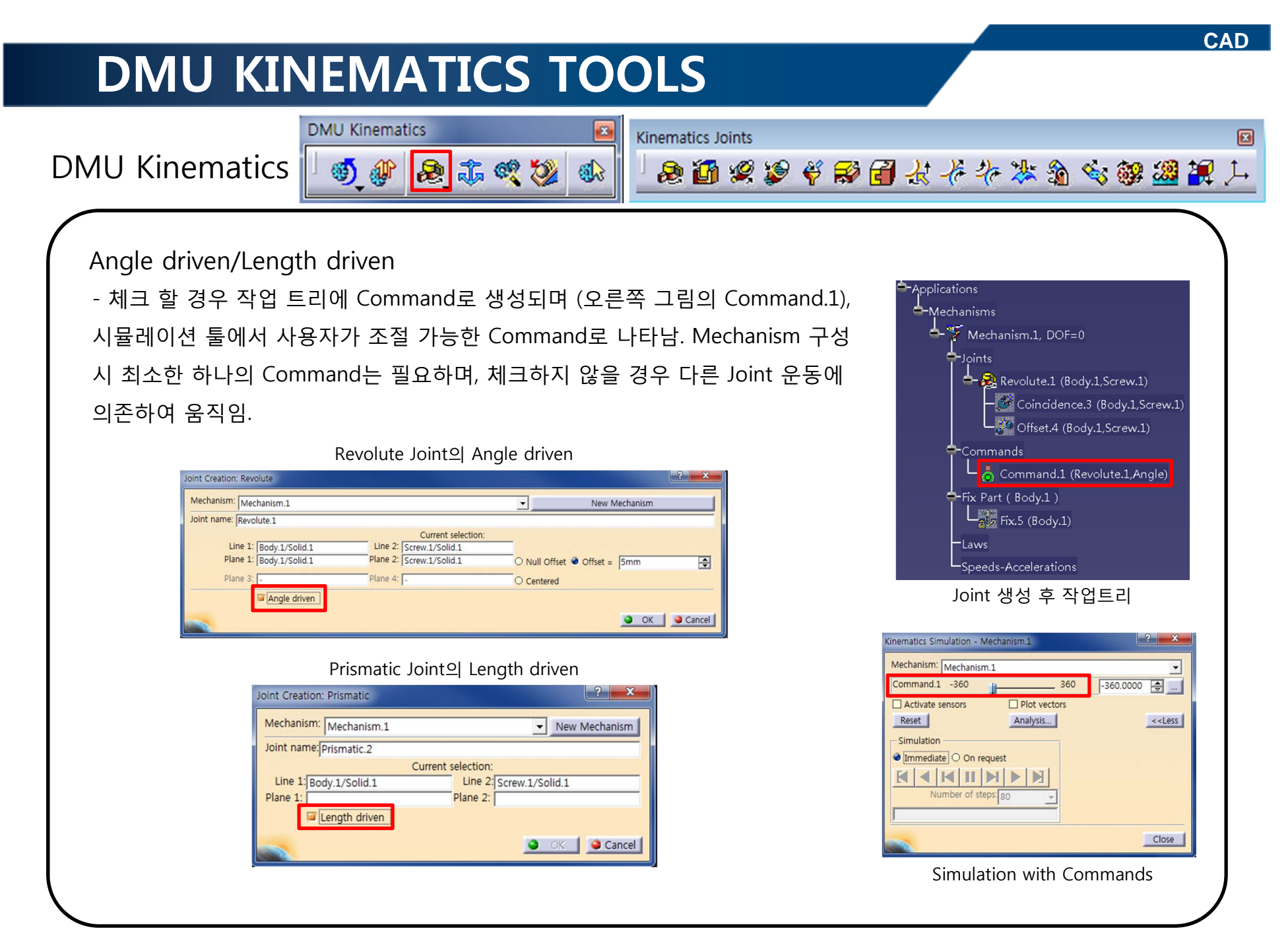

**DMU** Kinematics

DMU Kinematics

**Kinematics Joints** 

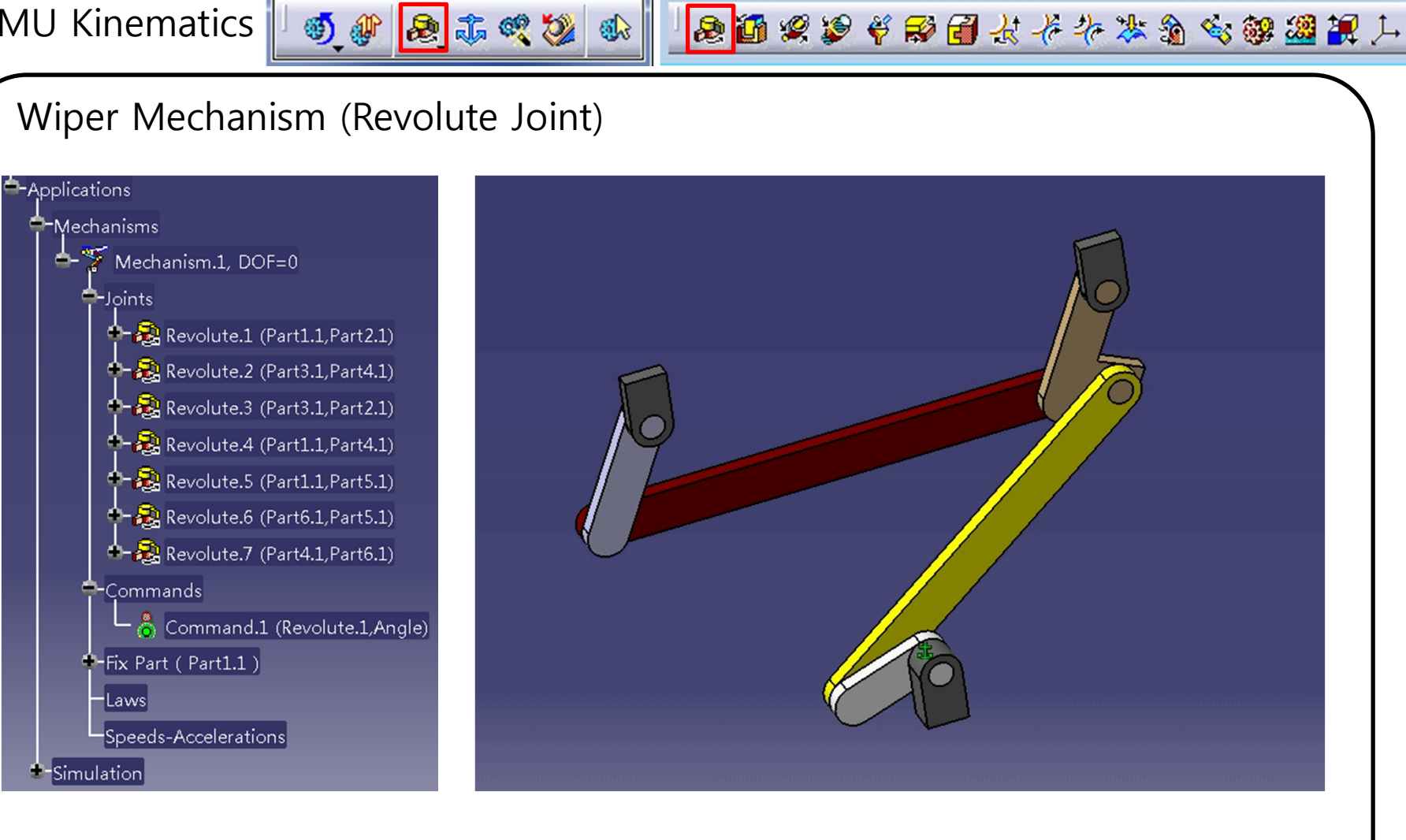

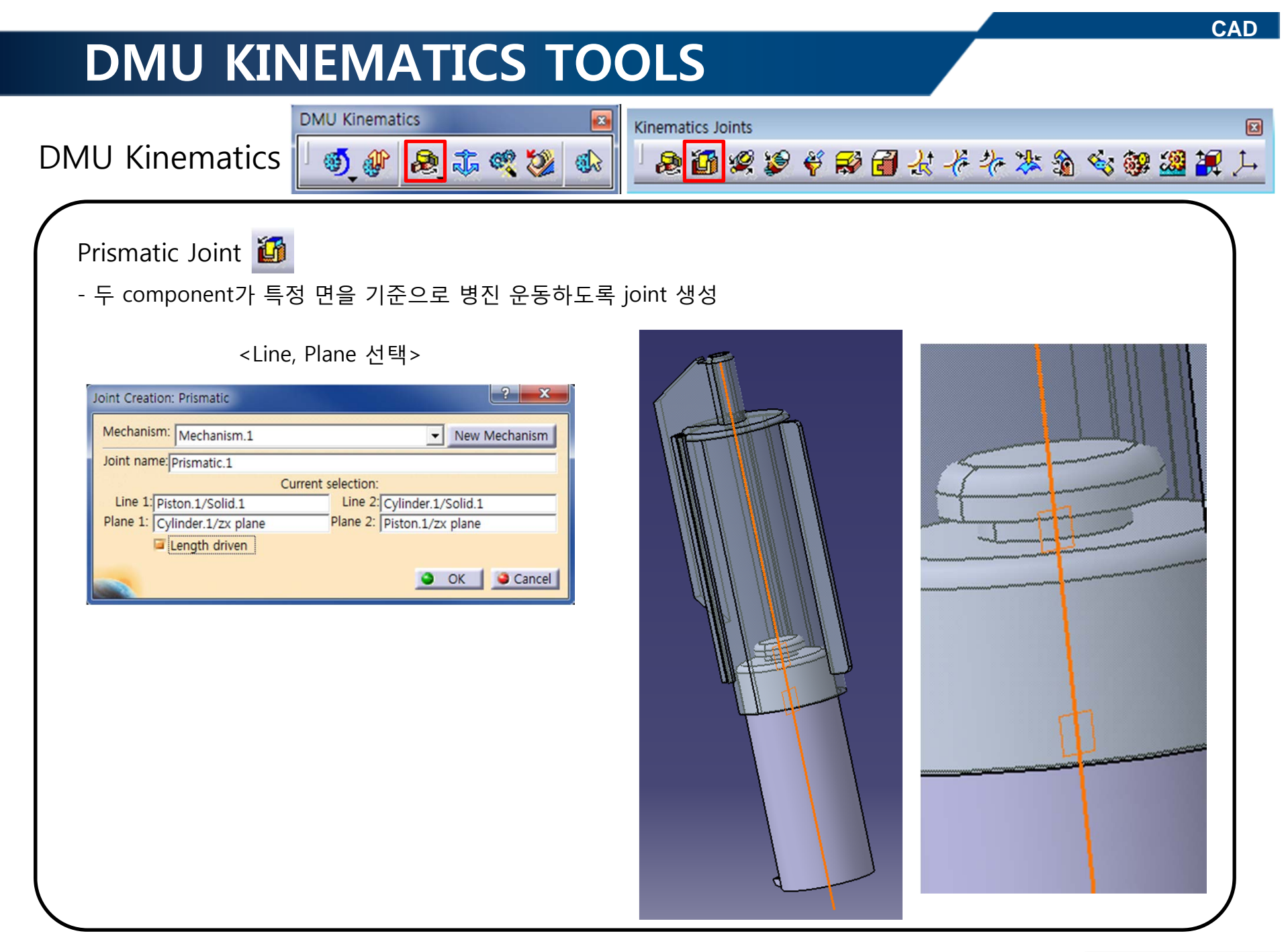

DMU Kinematics

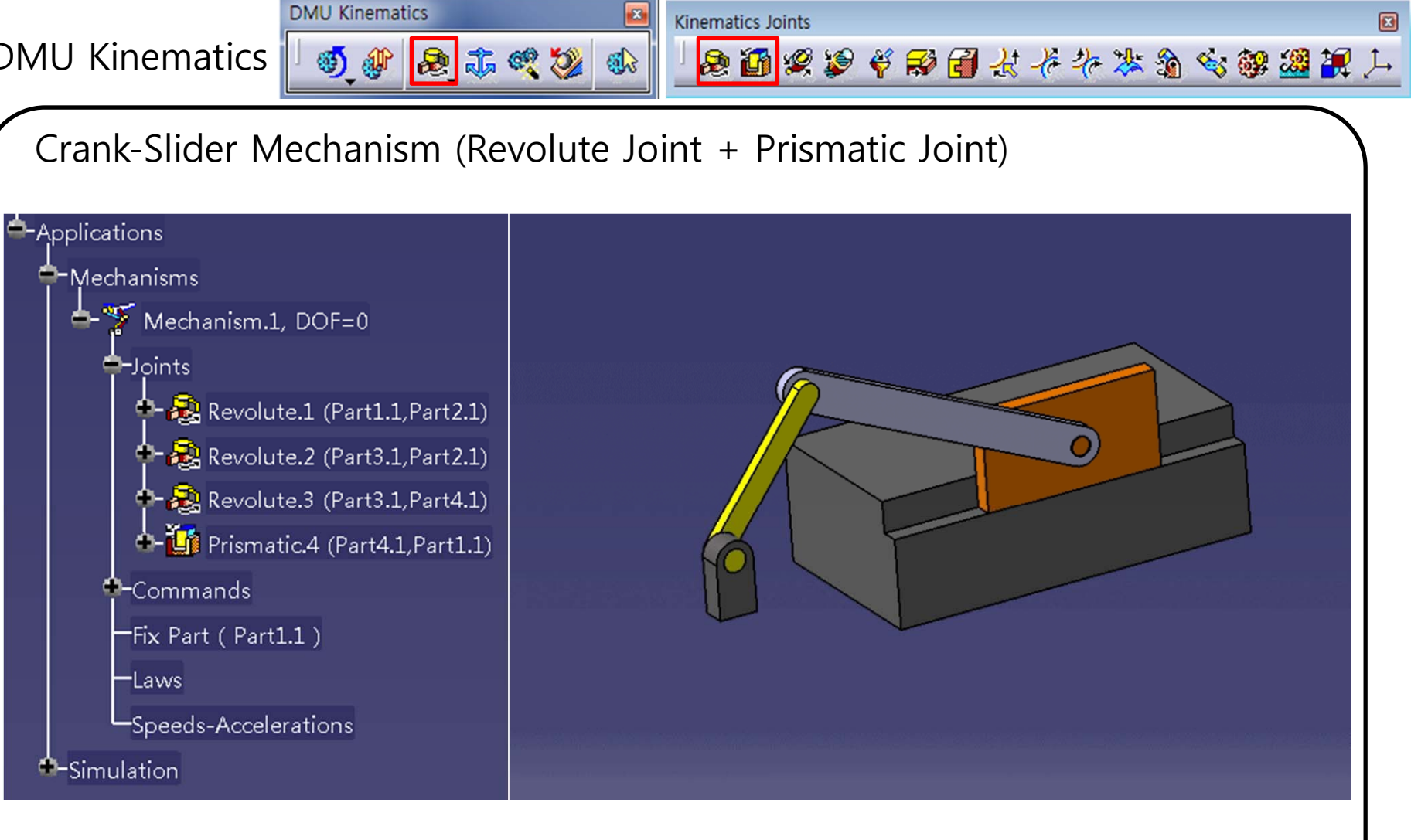

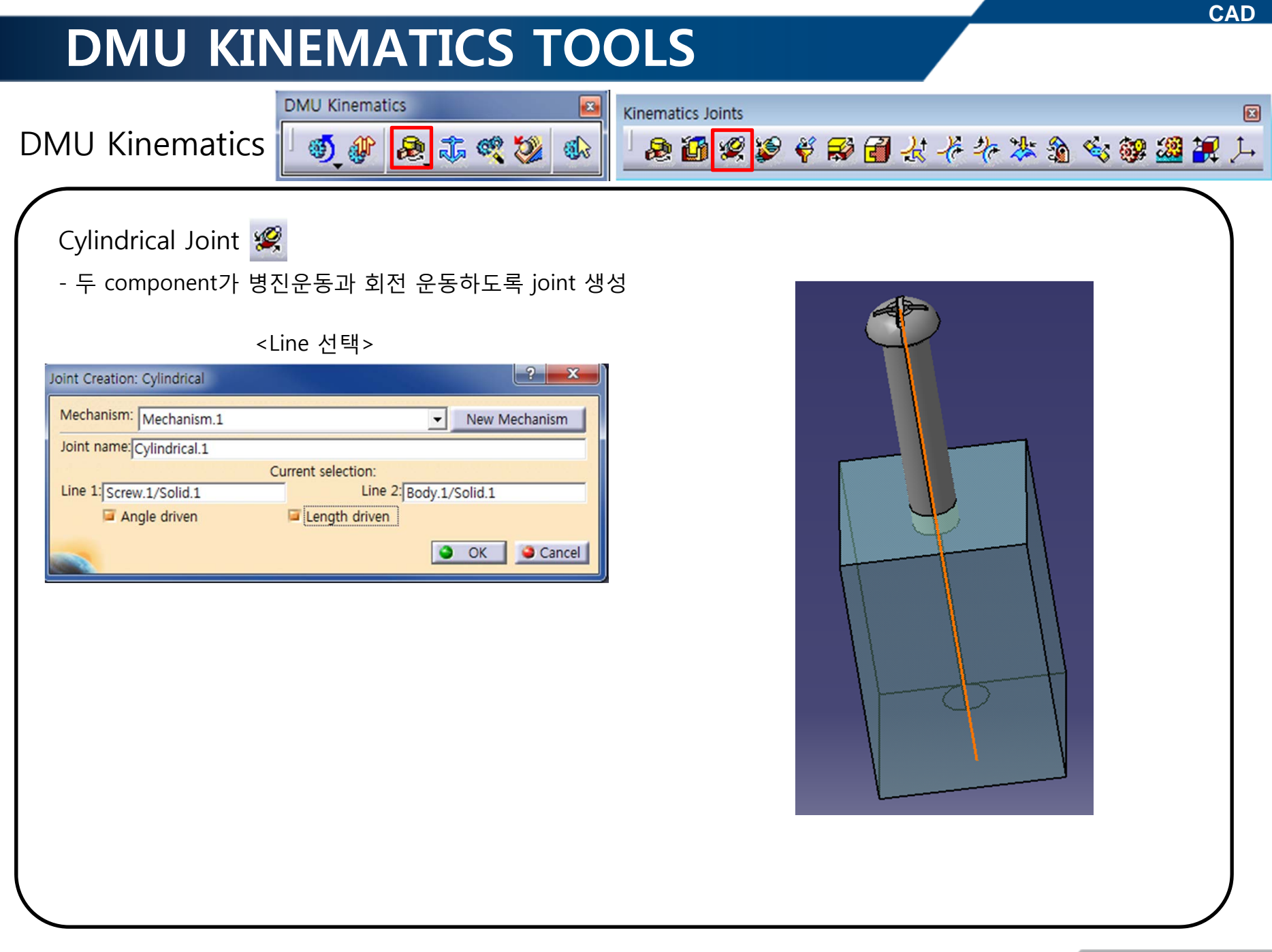

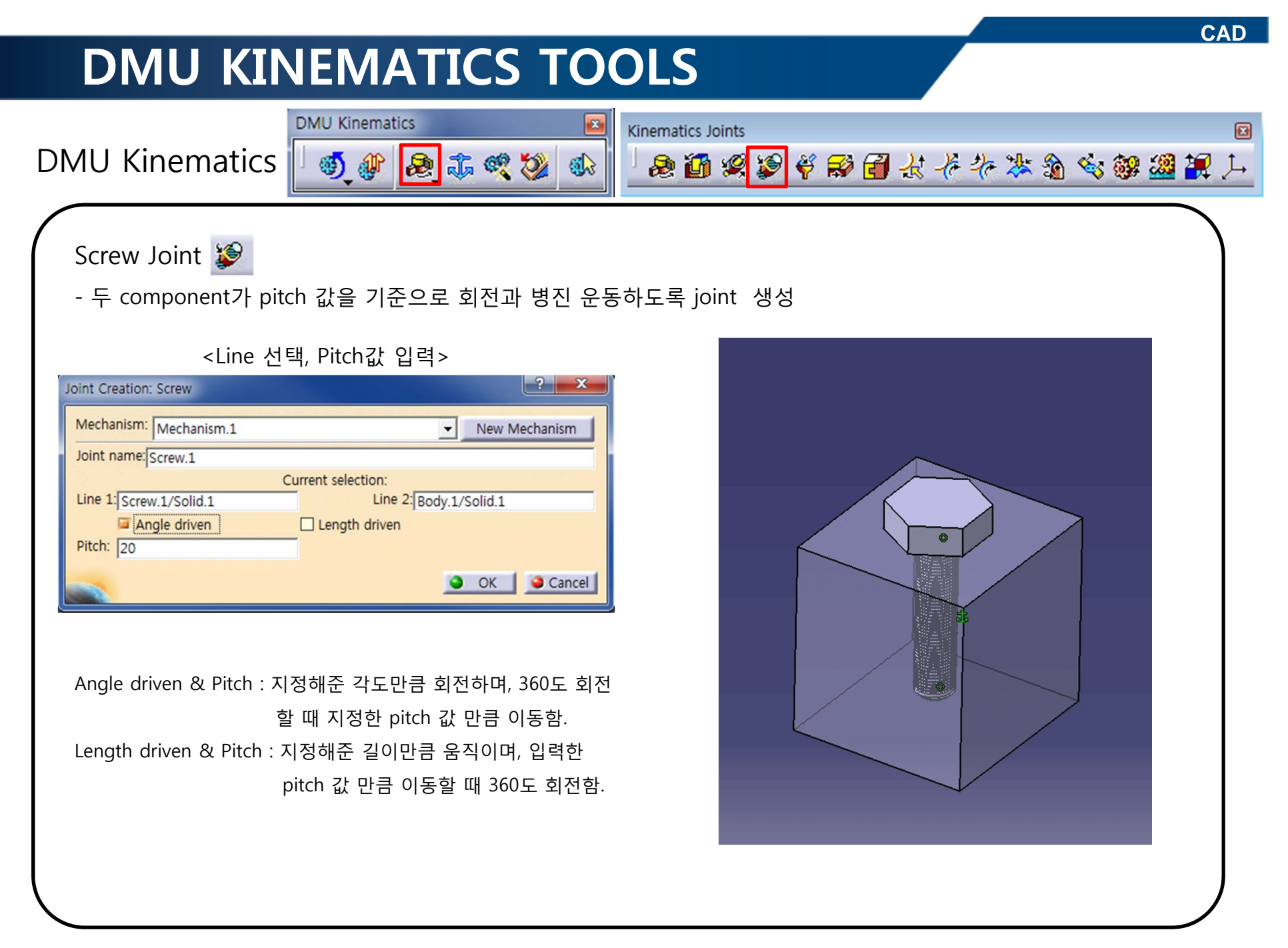

| DMU KINEMATICS TO                                                                                                    | OLS                                                                                                    |
|----------------------------------------------------------------------------------------------------|----------------------------------------------------------------------------------------------------|
| DMU Kinematics                                                                                                    | Kinematics Joints       Image: Solution of the second second |
| Spherical Joint ళ<br>- 두 component가 특정한 point를 중심으로 운동하도록                                                                                                    | -joint 생성                                                                                                    |
| Verify       ? ×         Joint Creation: Spherical       • New Mechanism         Joint name: Spherical.1       • New Mechanism         Point 1: Ball.1/PartBody       Point 2: Socket.1/PartBody         • OK       • Cancel |                                                                                                    |

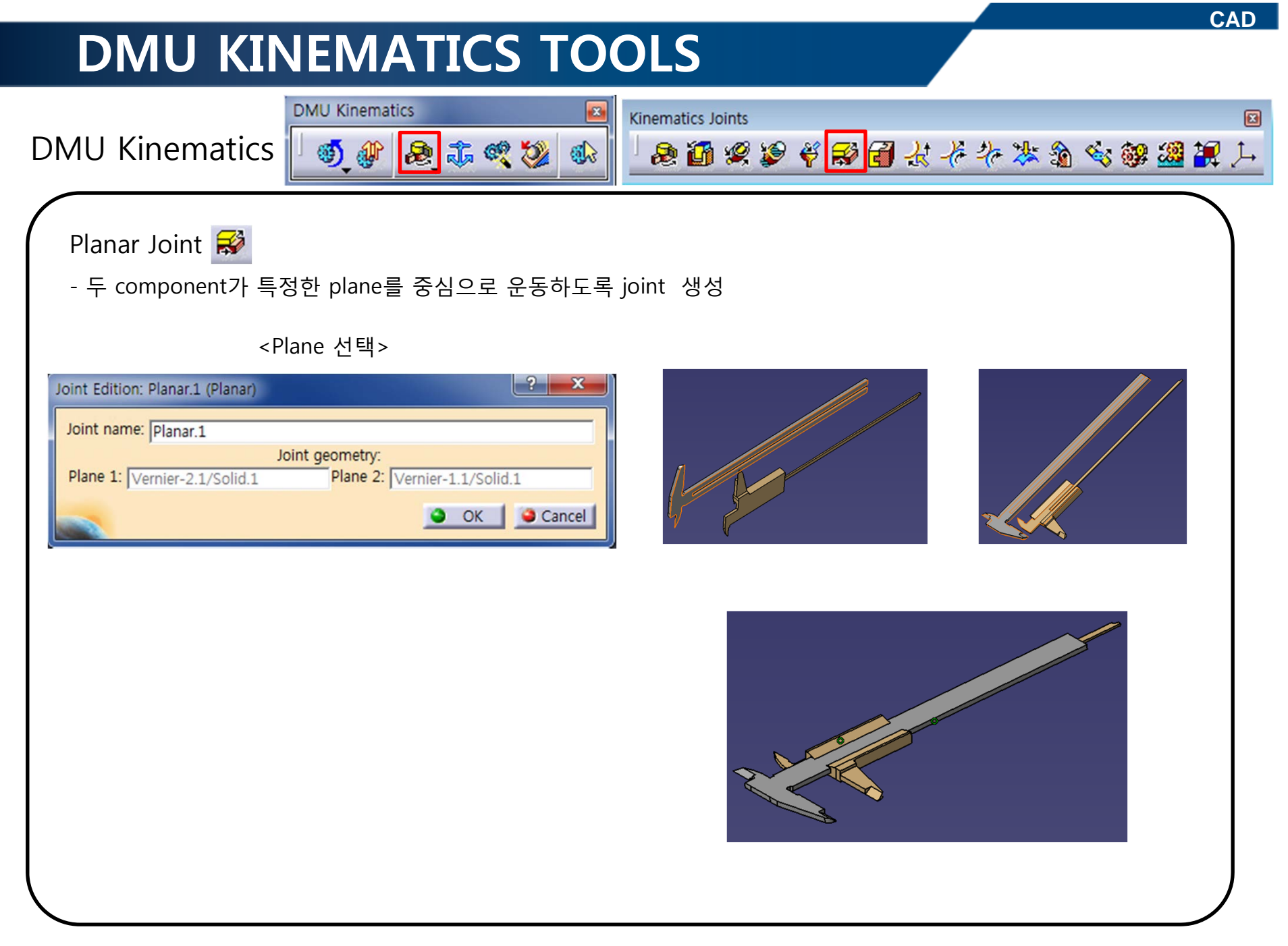

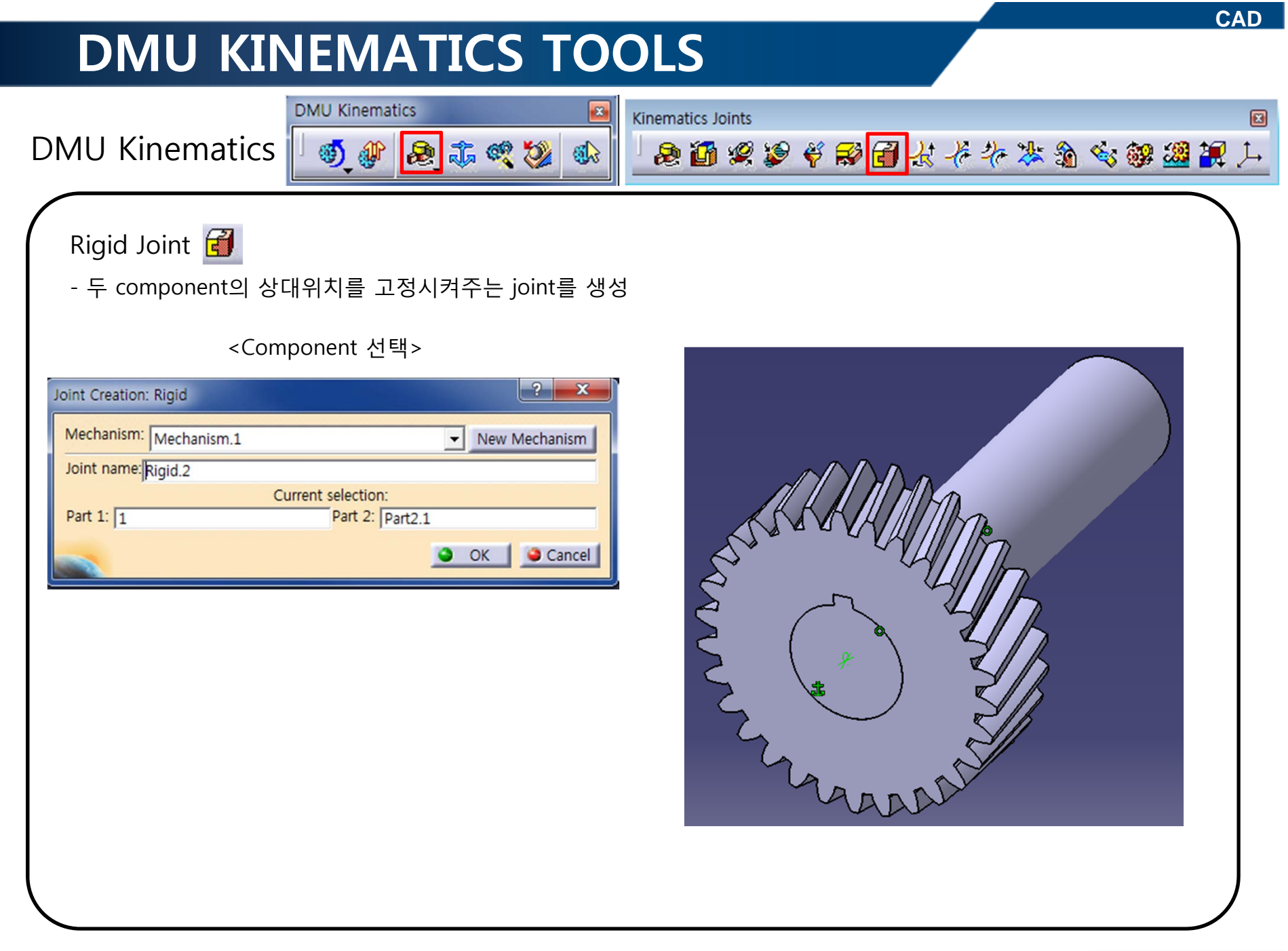

#### CAD **DMU KINEMATICS TOOLS DMU** Kinematics **Kinematics** Joints DMU Kinematics ۵ 🕸 🎝 🕲 🐌 息 🗃 梁 🖉 🗳 🗃 法 长 祢 涔 渝 👒 鍵 🦉 🎠 6 Point Curve Joint 🛃 - 특정 점이 특정 곡선을 따라 움직이도록 joint 생성 <Curve, Point 선택> ? X Joint Creation: Point Curve Mechanism: Mechanism.1 New Mechanism Joint name: Point Curve.3 Current selection: Point 1: Shaft.1/Solid.1 Curve 1: Frame.1/Sketch.2 Ength driven OK Gancel 📥 🍸 Mechanism.1, DOF=0 Joints + 🚺 Prismatic.1 (Cylinder.1,Frame.1) 💠 🥰 Cylindrical.2 (Shaft.1,Cylinder.1) 🚜 Point Curve.3 (Shaft.1,Frame.1) -Commands 🖵 💑 Command.1 (Point Curve.3,Length) 👇 Fix Part ( Frame.1 ) Fix.10 (Frame.1)

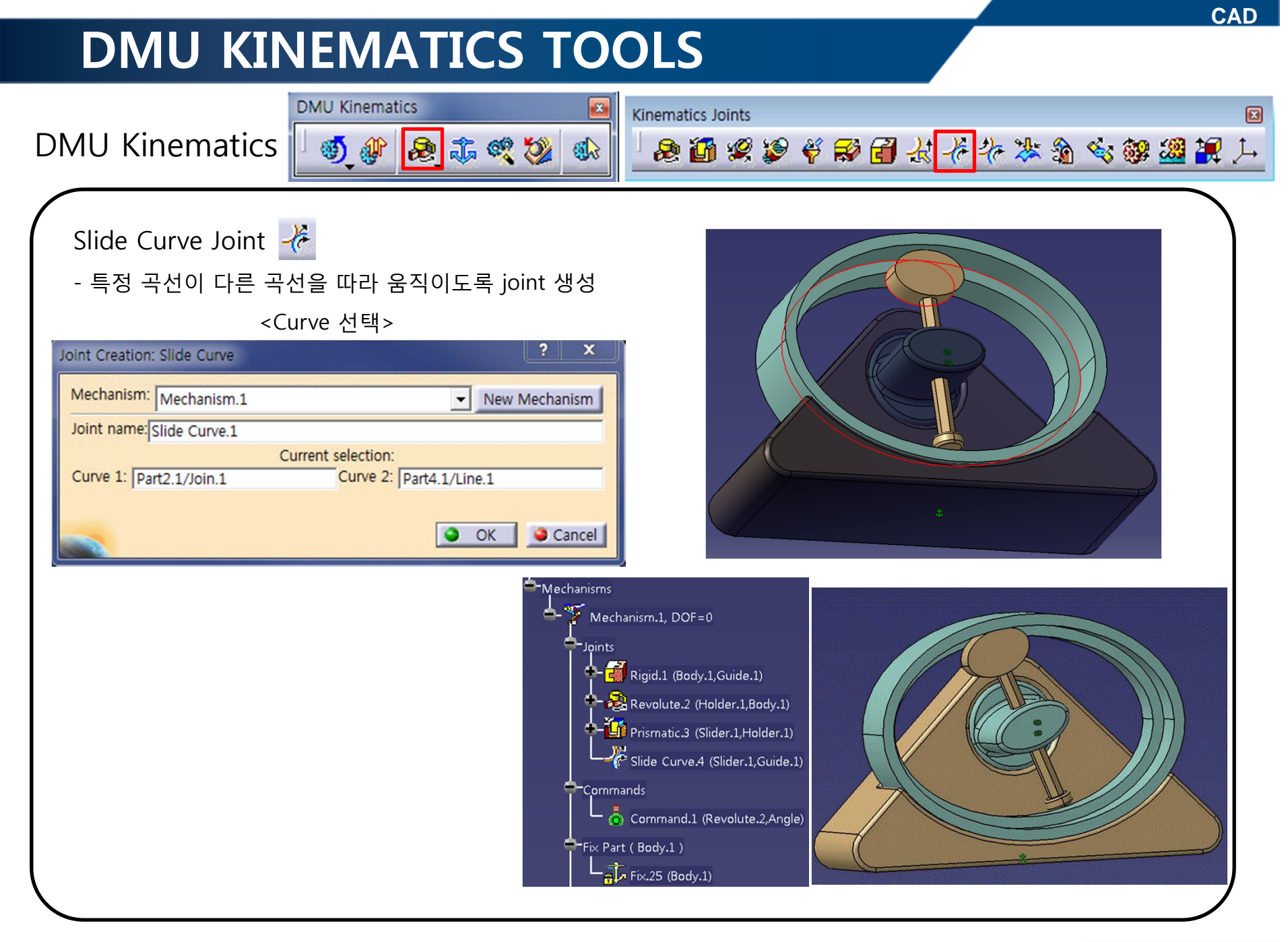

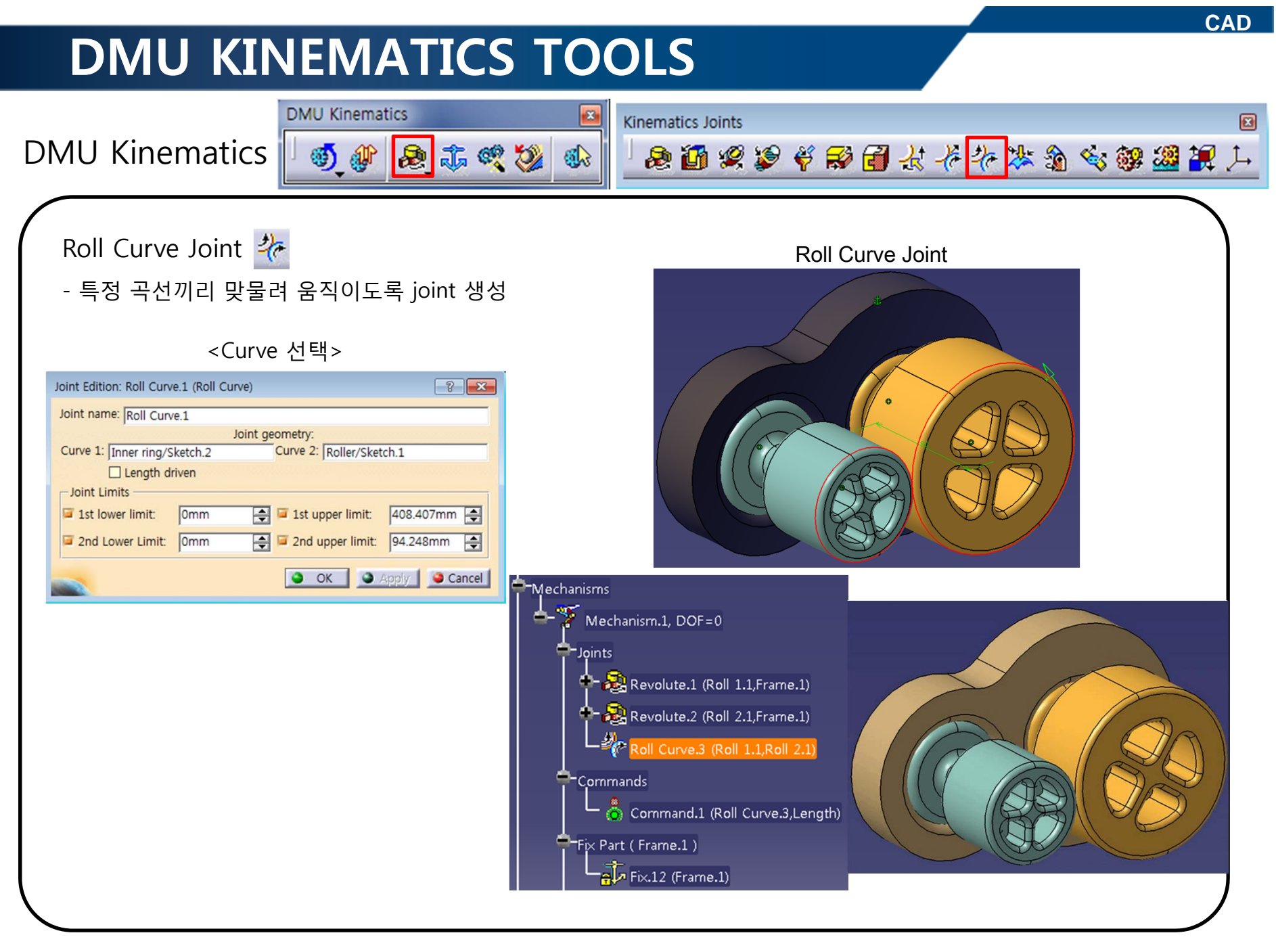

DMU Kinematics

DMU Kinematics

**Kinematics** Joints

Slide Curve Joint + Roll Curve Joint

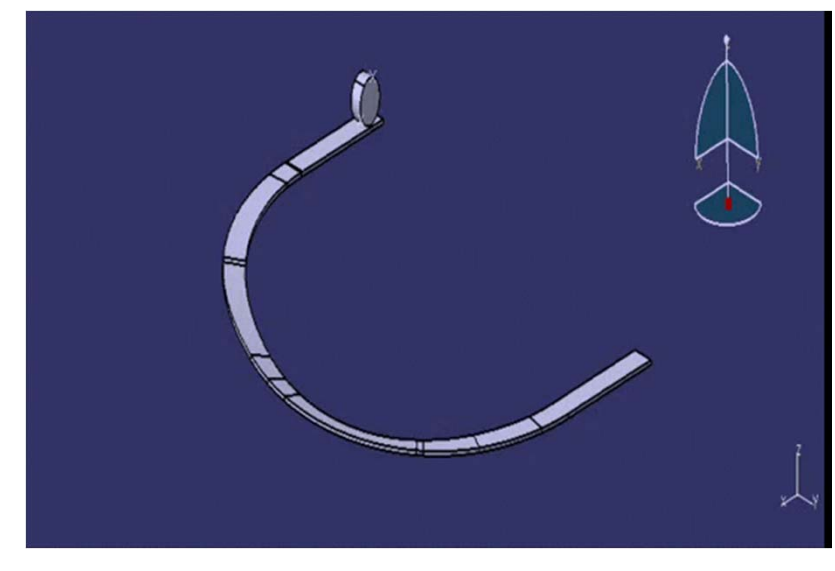

http://cadsystemshelp.blogspot.kr/2012/03/ how-do-you-simulate-rolling-in-catia.html 息 🗃 🖉 🏺 🗑 🗃 去 捲 🎠 🏦 🍕 🥮 🌌 📜 🏳

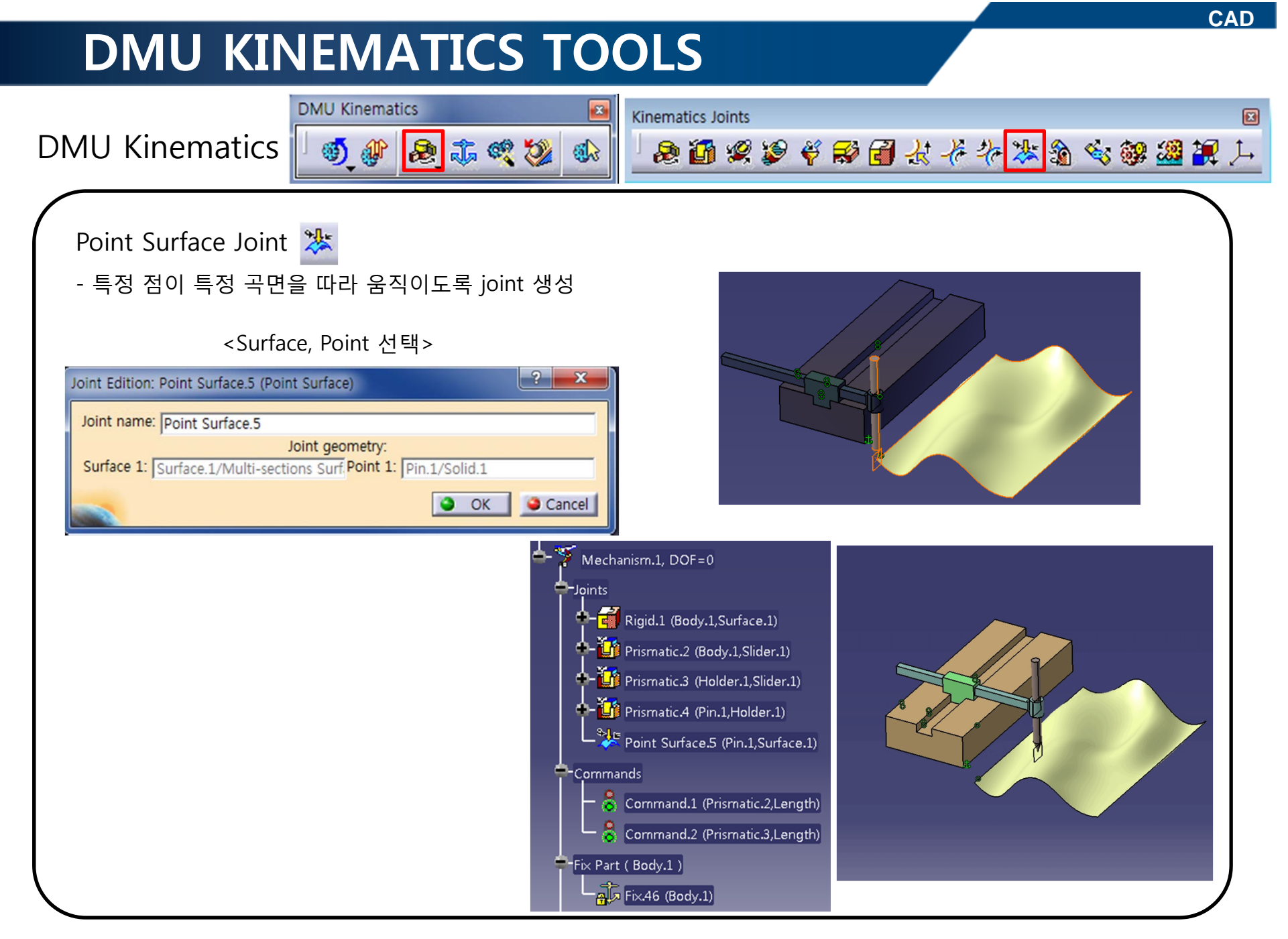

#### **DMU KINEMATICS TOOLS DMU** Kinematics **Kinematics** Joints DMU Kinematics 🗐 🦑 🕭 🛝 💐 🐌 윤 🛅 🖉 🏺 🌍 🗃 表 そ キ 漆 🏦 🗞 部 🌌 🎘 涛 6 - 🍼 Mechanism.1, DOF=0 Universal Joint 🎕 Joints - 두 축을 연결해주기 위한 joint 생성 💠 🚮 Rigid.1 (Ring 1.1,Ring 2.1) 🕂 🍣 Revolute.2 (Ring 1.1,Shaft 1.1) <연결할 축 선택> 💠 🛃 Revolute.3 (Shaft 2.1,Ring 2.1) ? X Joint Creation: U Joint 🧕 🏠 U Joint.4 (Shaft 2.1,Shaft 1.1) Mechanism: Mechanism.1 Commands -New Mechanism 💍 Command.1 (Revolute.2,Angle) Joint name: U Joint.4 Current selection: 👇 Fix Part ( Ring 1.1 ) Spin 1: Shaft 2.1/Rotate.1 Spin 2: Shaft 1.1/Solid.1 - 률 Fix.11 (Ring 1.1) Cross-pin axis direction ○ Normal to spin 1 Normal to spin 2 O Any: OK Gancel

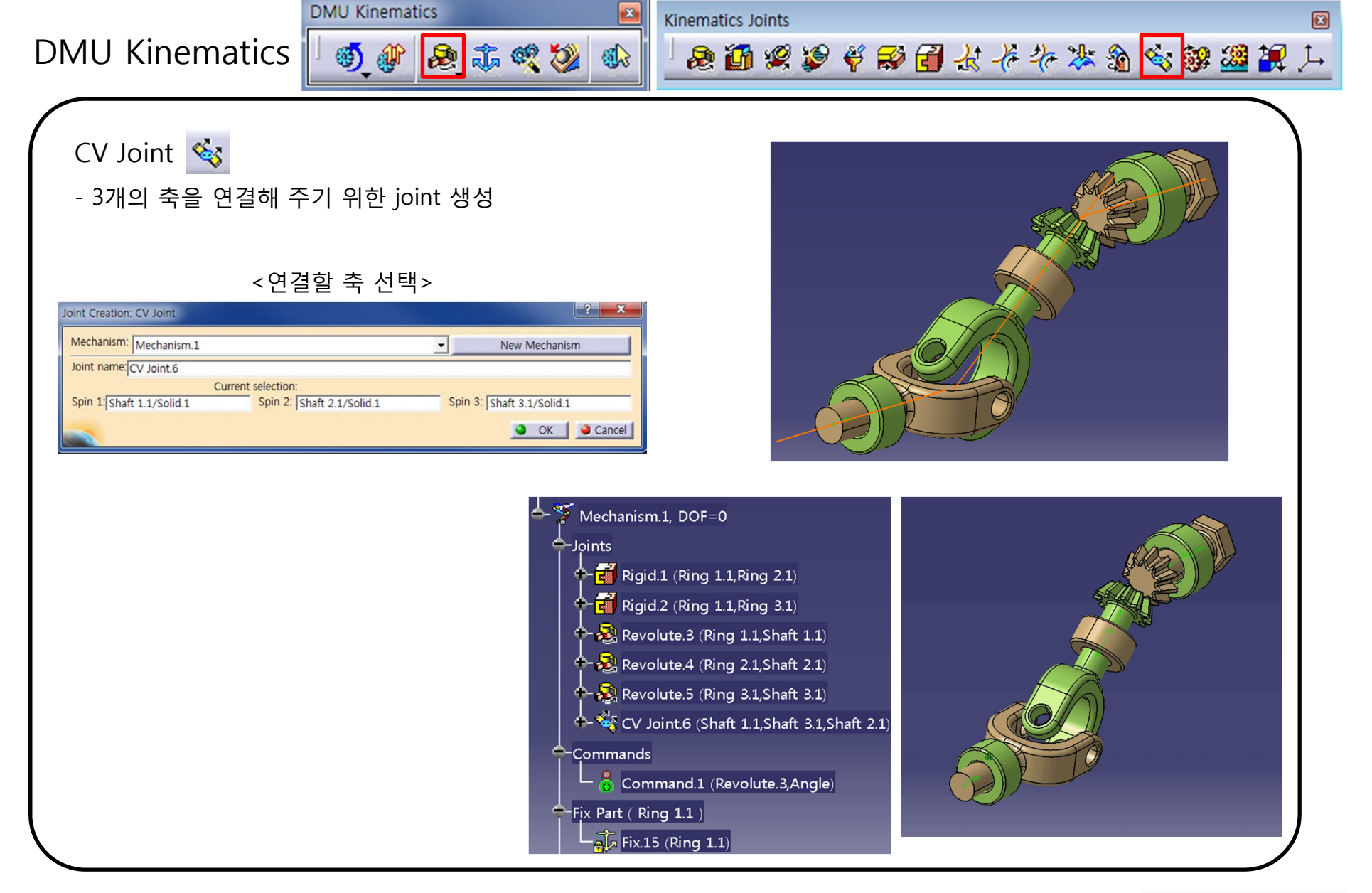

#### CAD **DMU KINEMATICS TOOLS DMU** Kinematics **Kinematics** Joints DMU Kinematics 🕸 🕫 🚓 🍕 🐌 息 🌆 🖉 🏺 😴 🗃 法 そ キ 漆 🏦 🍕 🥮 🦉 涛 6 Gear Joint 😻 - 기어 비를 이용하여 회전운동 하도록 joint 생성 <Revolute joint 선택> Joint Creation: Gear Mechanism: Mechanism.1 New Mechanism Joint name: Gear.3 Current selection Revolute Joint 1: Revolute.1 Greate... | Revolute Joint 2: Revolute.2 <Revolute Joint 1> <Revolute Joint 2> Ratio: 1 Define ... Rotation directions Same O Opposite Angle driven for revolute 1 Angle driven for revolute 2 OK Scancel Revolute Joint 2 의 회전수 : Ratio =Revolute Joint 1 의 회전수

**DMU** Kinematics

**DMU** Kinematics ۵ 🗞 🧟 🖧 🖓 🚯

**Kinematics** Joints

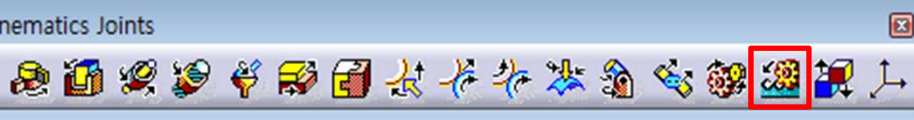

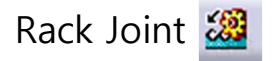

- 기어 비를 이용하여 회전/병진 운동하도록 joint 생성

#### <Prismatic, Revolute 선택>

| Joint Creation: Rack         |         |                            |                  | ? ×         |
|------------------------------|---------|----------------------------|------------------|-------------|
| Mechanism: Mechanism.1       |         |                            | New Mechanis     | m           |
| Joint name: Rack.3           |         |                            |                  |             |
|                              | Current | selection                  |                  |             |
| Prismatic joint: Prismatic.2 | Create  | Revolute joint: Revolute.1 |                  | Create      |
| Ratio: 6.283mm_turn          | Define  |                            |                  |             |
| Length driven for prismatic  |         |                            | ቐ Angle driven f | or revolute |
| _                            |         |                            | OK OK            | Cancel      |

: Ratio = 이동 길이/회전

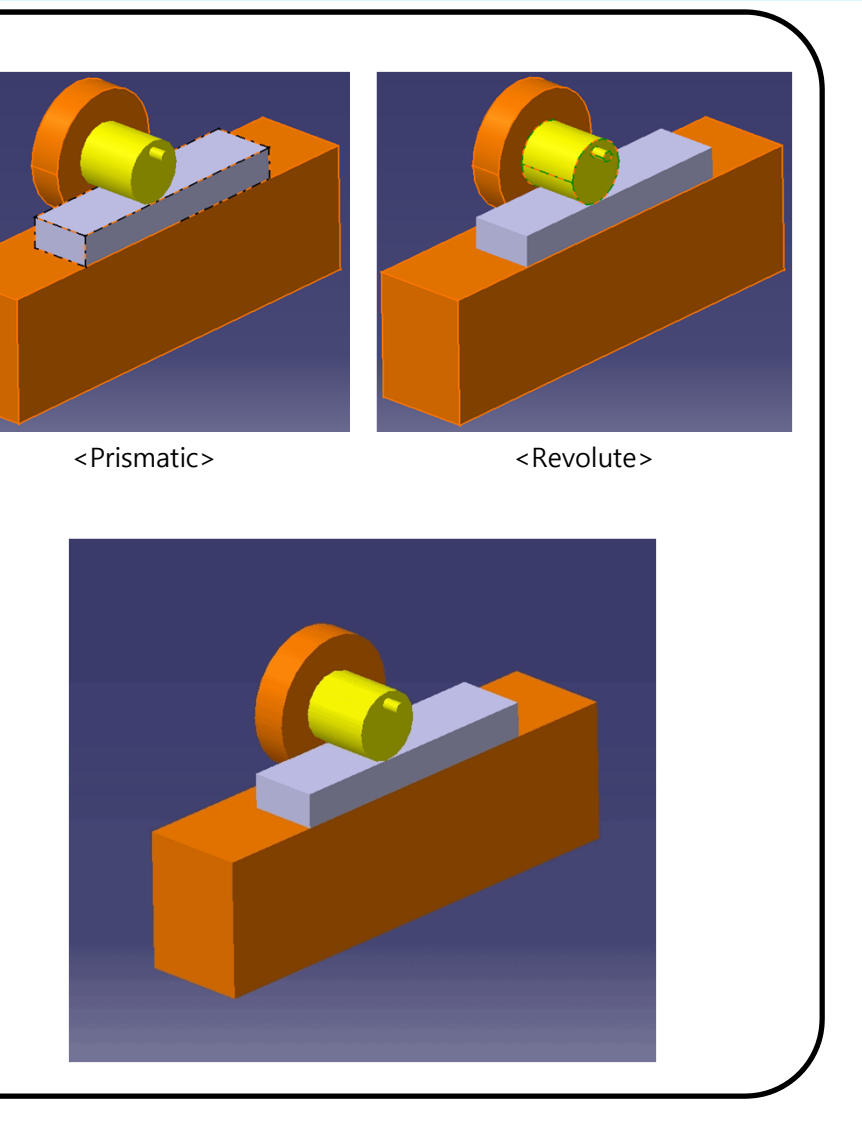

CAD

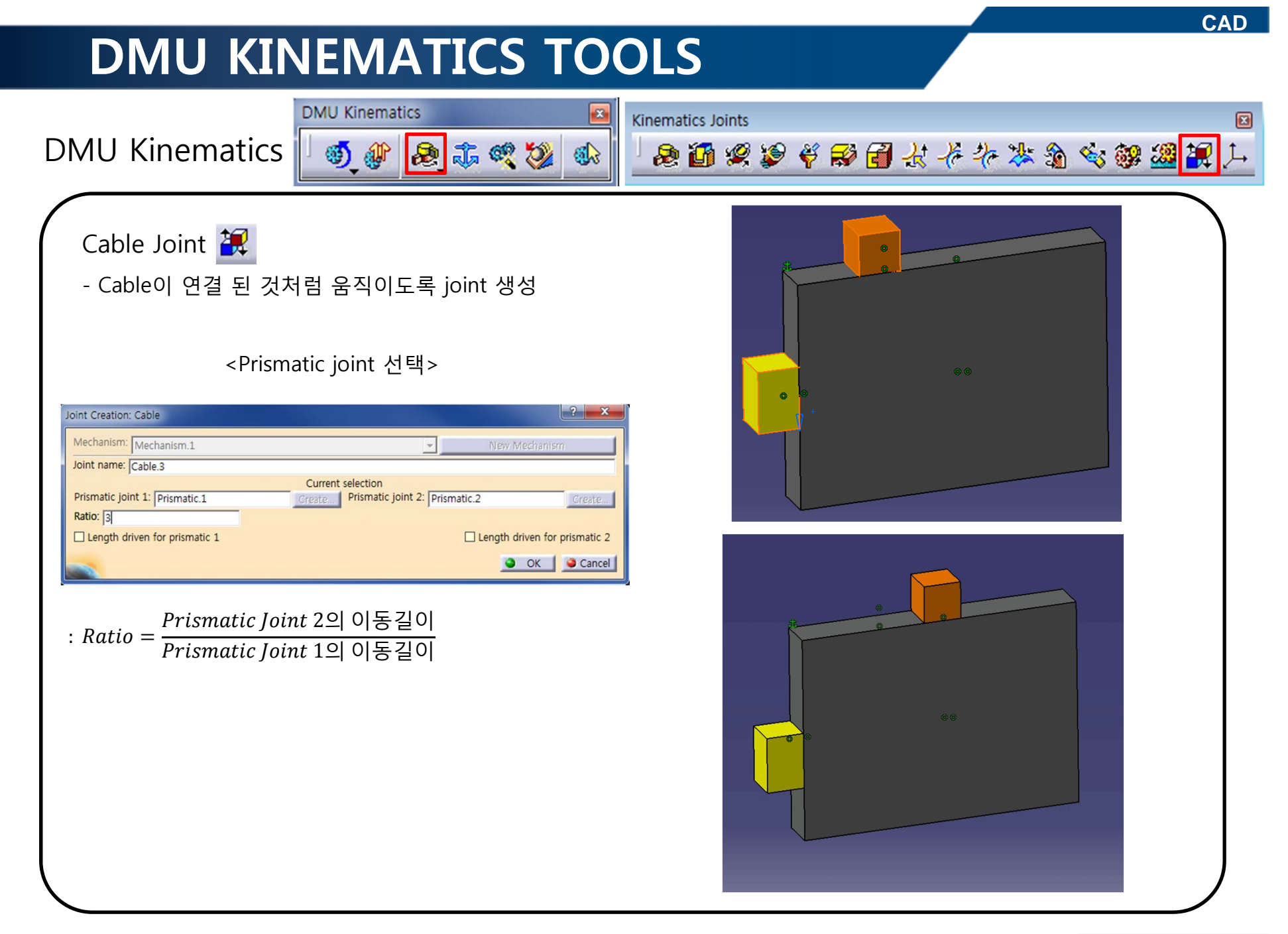

**DMU** Kinematics

**DMU** Kinematics

#### ◎ 🌆 🌿 🇳 🗑 🛃 去 そ ネ 漆 渝 👒 🥮 🦉 斗 🍯 🦨 🛃 🚓 💥 6 Steering System Mechanism -Mechanisms ➡-🌱 Fixed part, DOF=0. Joints 🏺 Spherical.1 (Ball joint.1,Rack.1) Spherical.2 (Rack.1,Symmetry of Ball joint.1.1) 💠 🚵 Revolute.3 (nuckle,Ball joint.1) 🗣 🚵 Revolute.4 (nuckle,Wheel FR) 🕂 🏺 Spherical.6 (nuckle,LCAR) 🕂 🏺 Spherical.7 (nuckle,UCAR) - 🗃 Rigid.7 (Frame,LCAR) Rigid.8 (Frame, UCAR) 🕂 😹 Revolute.9 (Symmetry of Ball joint.1.1,Symmetry of nuckle.1) Spherical.11 (Symmetry of nuckle.1,Symmetry of LCAR.1) - 🖬 Rigid.12 (Frame,Symmetry of LCAR.1) Rigid.13 (Frame,Symmetry of UCAR.1) Y Spherical.14 (Symmetry of nuckle.1,Symmetry of UCAR.1) 😹 Revolute.16 (Symmetry of Wheel\_FR.1,Symmetry of nuckle.1) Rack.23 (Rack.1,Shaft 2.1,Rack Out Cylinder.1) + in Prismatic.23 (Rack.1,Rack Out Cylinder.1) + 😹 Revolute.24 (Shaft 2.1,Rack Out Cylinder.1) Rigid.16 (Rack Out Cylinder.1,Frame) - 🏠 U Joint.17 (Shaft 2.1,Shaft 1.1) +- 🖬 Rigid.18 (Rack Out Cylinder.1,joint2.1) + 🔁 Revolute.19 (Shaft 1.1,joint2.1) +- 🛃 Rigid.20 (Shaft 1.1,Part98.1) 2012 CAD Project - '조석' 팀 수정 자료 Rigid.21 (Part98.1,Part139.1)

**Kinematics Joints** 

# 실습 예제

홈페이지의 Practice 파일을 이용하여 아래의 그림과 같이 DMU Kinematics 작업을 진행하기

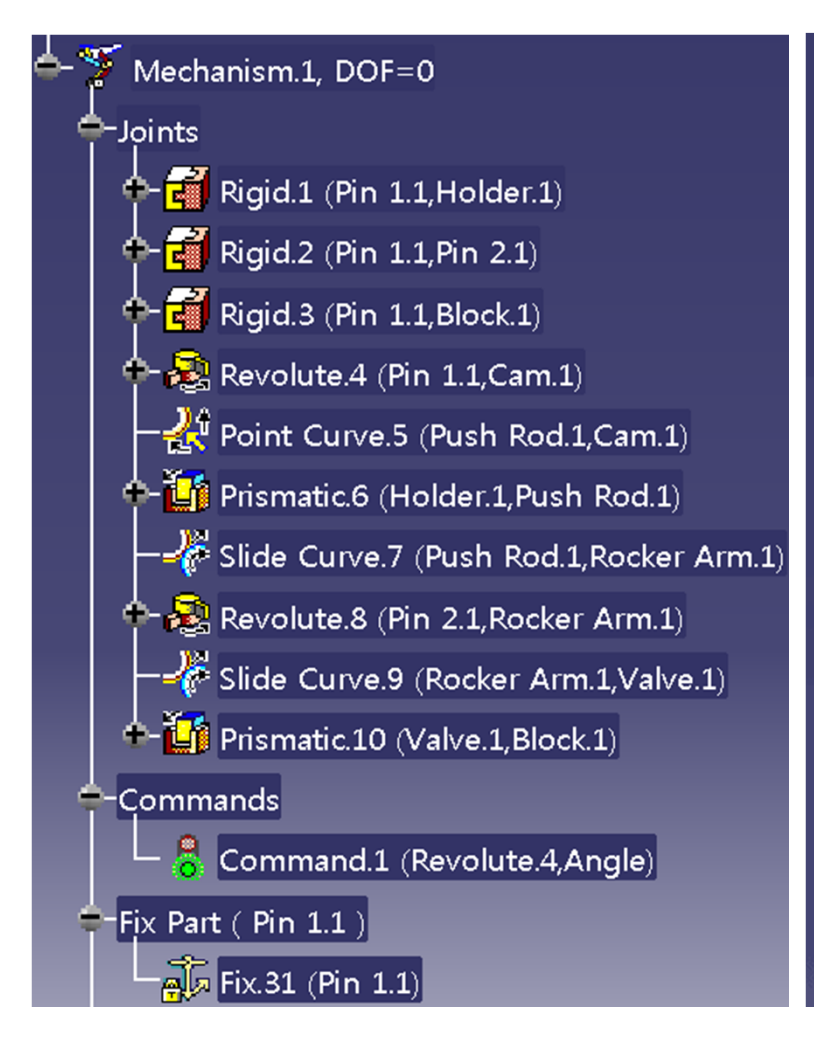

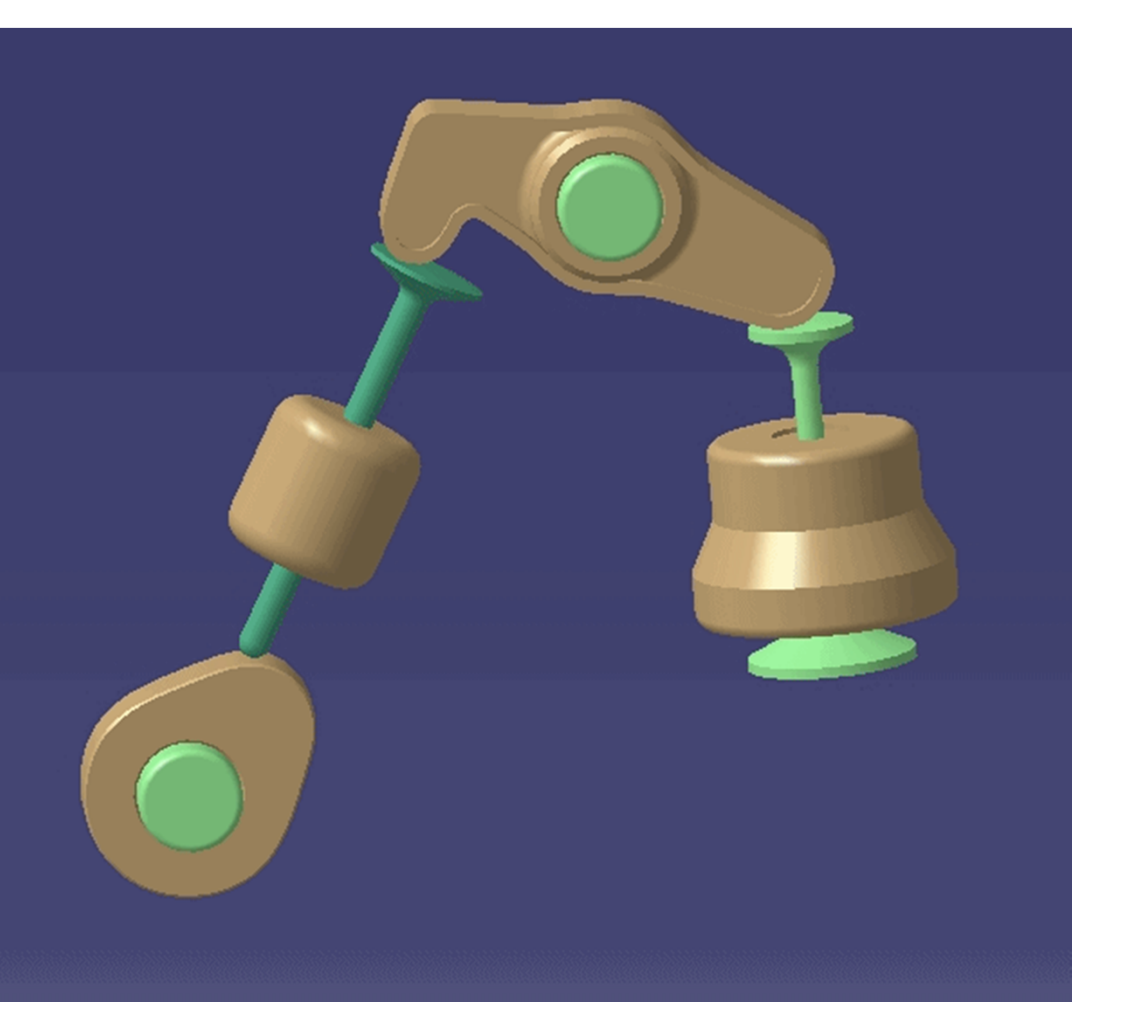

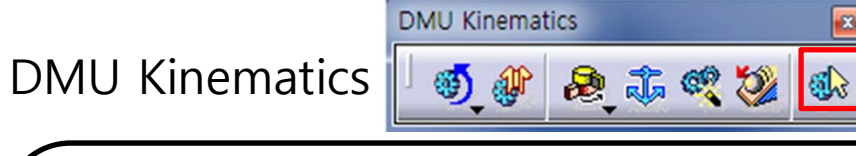

Mechanism Analysis 🚯 -생성된 joint들의 연결 상태를 확인함

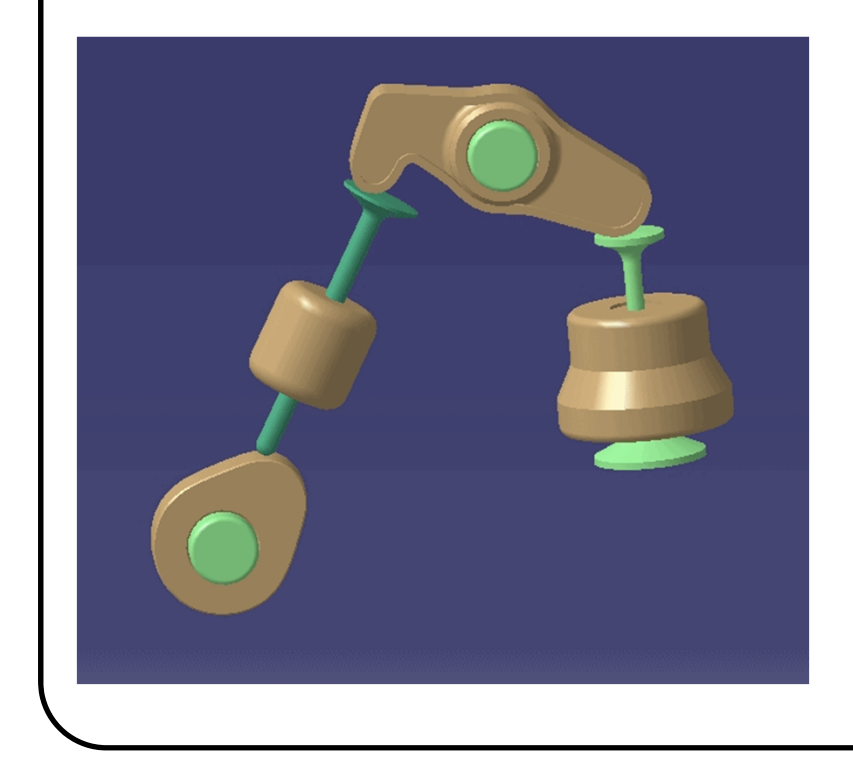

| Mechanism Anal     | lysis           |             |              |            |              |            |                      | -?        |
|--------------------|-----------------|-------------|--------------|------------|--------------|------------|----------------------|-----------|
| General Properties |                 |             |              |            |              |            |                      |           |
| Mechanism nar      | ne:             |             | Mechanism 1  |            | **********   |            |                      | -         |
| Mechanism can      | be simulated:   |             | Yes          |            |              |            |                      |           |
| Number of join     | ts:             |             | 10           |            |              |            |                      |           |
| Number of com      | nmands:         |             | 1            |            |              |            |                      |           |
| Degrees of free    | dom without o   | ommand(s):  | 1            |            |              |            |                      |           |
| Degrees of free    | dom with com    | mand(s):    | 0            |            |              |            |                      |           |
| Fixed part:        |                 |             | Pin 1.1      |            |              |            |                      |           |
| Joints visualisat  | ion: 🔿 On 🧕 (   | Off         |              |            | Save         |            |                      | Laws      |
| Joint              | Command         | Туре        | Part 1       | Geometry 1 | Part 2       | Geometry 2 | Part 3 Additional in | formation |
| Rigid.1            |                 | Rigid       | Pin 1.1      |            | Holder.1     |            |                      |           |
| Rigid.2            |                 | Rigid       | Pin 1.1      |            | Pin 2.1      |            |                      |           |
| Rigid.3            |                 | Rigid       | Pin 1.1      |            | Block.1      |            |                      |           |
| Revolute.4         | Command.1       | Revolute    | Pin 1.1      | Solid.1    | Cam.1        | Solid.1    |                      |           |
| Point Curve.5      |                 | Point Curve | Push Rod.1   | Point.2    | Cam.1        | Sketch.1   | Valid joint          |           |
| Prismatic.6        |                 | Prismatic   | Holder.1     | Solid.1    | Push Rod.1   | Solid.1    |                      |           |
| Slide Curve.7      |                 | Slide Curve | Push Rod.1   | Project.1  | Rocker Arm.1 | Sketch.3   | Valid joint          |           |
| Revolute.8         |                 | Revolute    | Pin 2.1      | Solid.1    | Rocker Arm.1 | Solid.1    |                      |           |
| Slide Curve.9      |                 | Slide Curve | Rocker Arm.1 | Sketch.3   | Valve.1      | Project.2  | Valid joint          |           |
| Prismatic.10       |                 | Prismatic   | Valve.1      | Solid.1    | Block.1      | Solid.1    |                      |           |
| Mechanism dre      | ssup informatio | on:         |              |            |              |            |                      |           |
| Part 1             | Part 2          | Part 3      |              |            |              |            |                      |           |
| Part 1             | Part 2          | Part 3      |              |            |              |            |                      | Close     |

**DMU Kinematics** 

DMU Kinematics

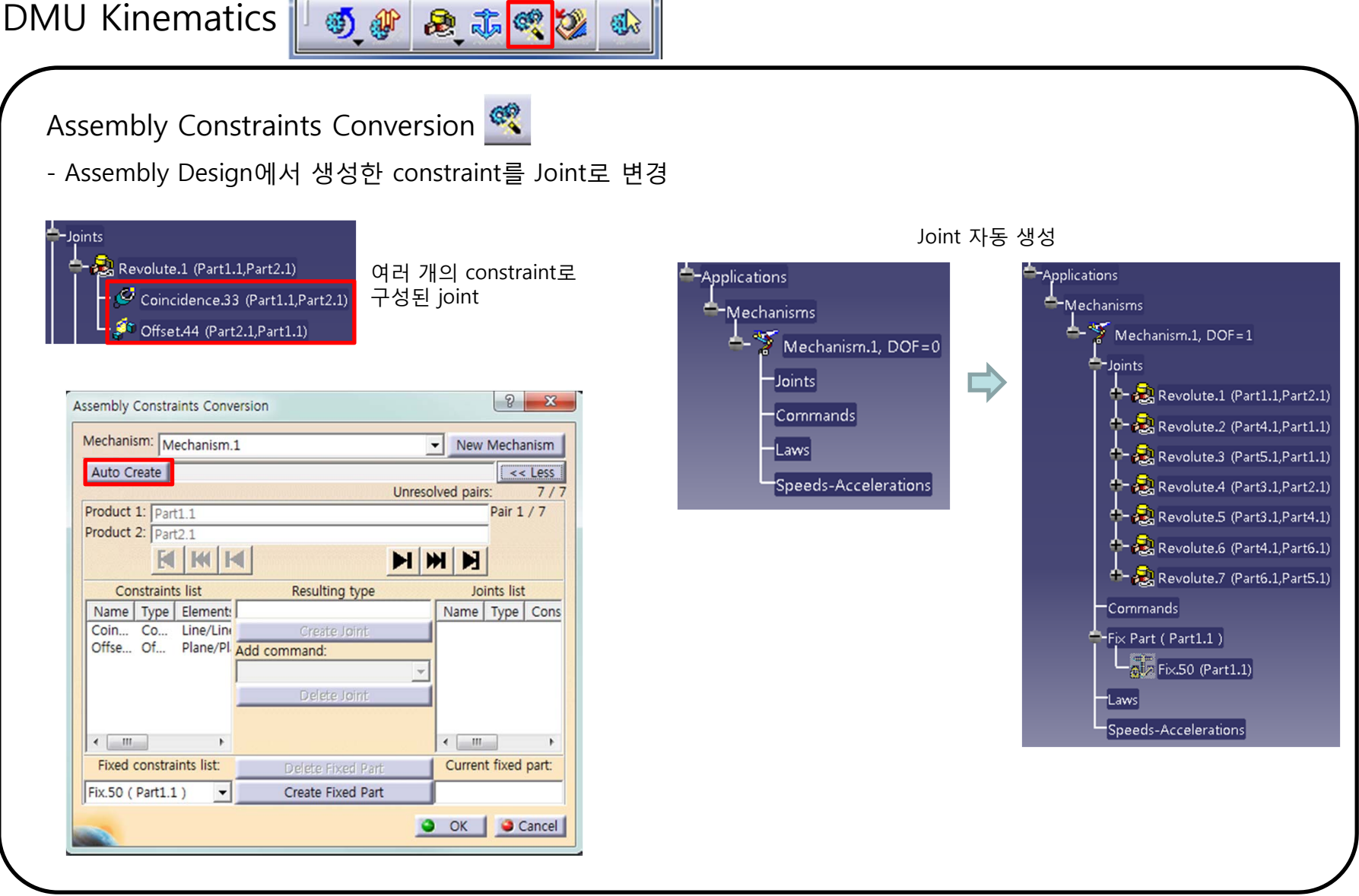

6

#### **DMU KINEMATICS TOOLS DMU** Kinematics Simulati... 🖸 DMU Kinematics 🗐 🥼 🙈 🎝 🥰 🛞 🐠 🦓 Simulation with Commands 🥘 - 생성된 mechanism이 command를 기준으로 동작 Command의 Limits 조절 가능 ? X Slider : Command.1 Kinematics Simulation - Mechanism.1 Lowest value: -360 Mechanism: Mechanism.1 Highest value: 360 Spin box increments: 5 Command.1 -360 360 -360.0000 OK OK Plot vectors Activate sensors Reset Analysis... <<Less Simulation Immediate O On request Revolute Joint 모델 Application Number of steps: 80 Mechanism.1, DOF=0 - 😣 Revolute.1 (Body.1,Screw.1) Close 🖵 🐣 Command.1 (Revolute.1,Angle) Fix Part (Body.1) Joint에서의 Angle/Length driven 수만큼 Command가 생성됨 -Laws Speeds-Accelerations

**DMU** Kinematics

DMU Kinematics

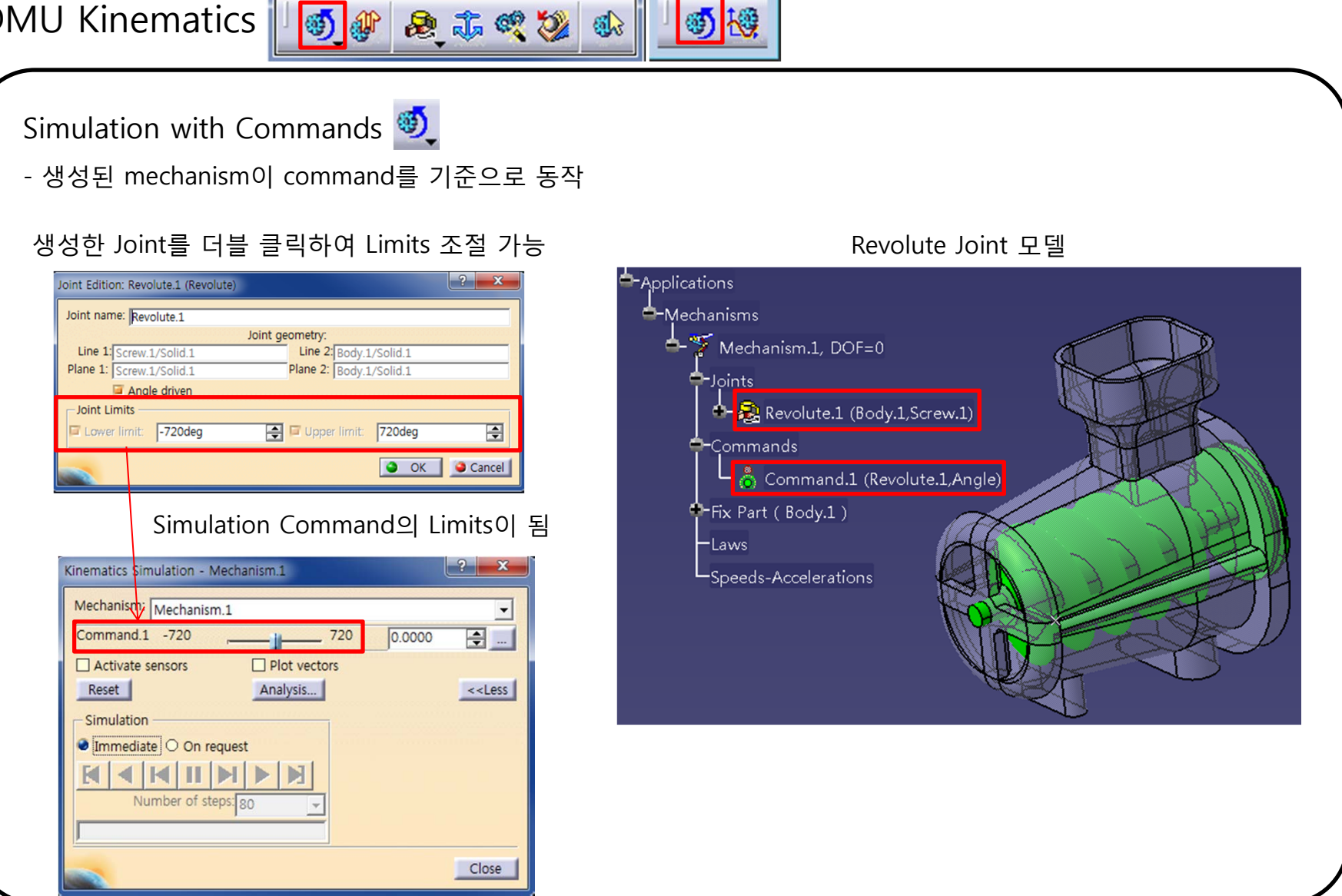

Simulati... 🖂

**DMU** Kinematics

DMU Kinematics 🛛 👩 🕼 🙈 🚓 🧠 🍪

Simulation with Commands 💐

| 생성된 mechanism0 | command를 | 기준으로 | 동작 |
|----------------|----------|------|----|
|----------------|----------|------|----|

스크롤이 이동하는 만큼 mechanism이 구동

| Kinematics Simulation - Mechanism.1 |                                                                                                    |
|-------------------------------------|----------------------------------------------------------------------------------------------------|
| Mechanism: Mechanism.1              | -                                                                                                    |
| Command.1 -360                      | 360 -360.0000 🚔                                                                                                    |
| Activate sensors Plot vecto         | rs                                                                                                    |
| Reset Analysis                      | < <less< td=""></less<>                                                                                                    |
| Simulation                          |                                                                                                    |
| Immediate O On request              |                                                                                                    |
|                                     | The state of the state of the s |
| Number of steps: 80                 |                                                                                                    |
|                                     |                                                                                                    |
|                                     | Close                                                                                                    |

Simulation: Immediate

움직인 command 값을 steps수로 나누어 연속적으로 구동

| inematics Simulation - Mechanism.1                          |
|-------------------------------------------------------------|
| Mechanism: Mechanism.1                                      |
| Command.1 -360 360.0000 🚔 🔜                                 |
| Activate sensors Plot vectors                               |
| Reset Analysis < <less< td=""></less<>                      |
| Simulation<br>O Immediate On request<br>Number of steps: 80 |
|                                                             |
| Simulation: On request                                      |

Simulati... 🗵

**1** 

x

#### CAD

#### **DMU KINEMATICS TOOLS**

**DMU** Kinematics

**DMU** Kinematics

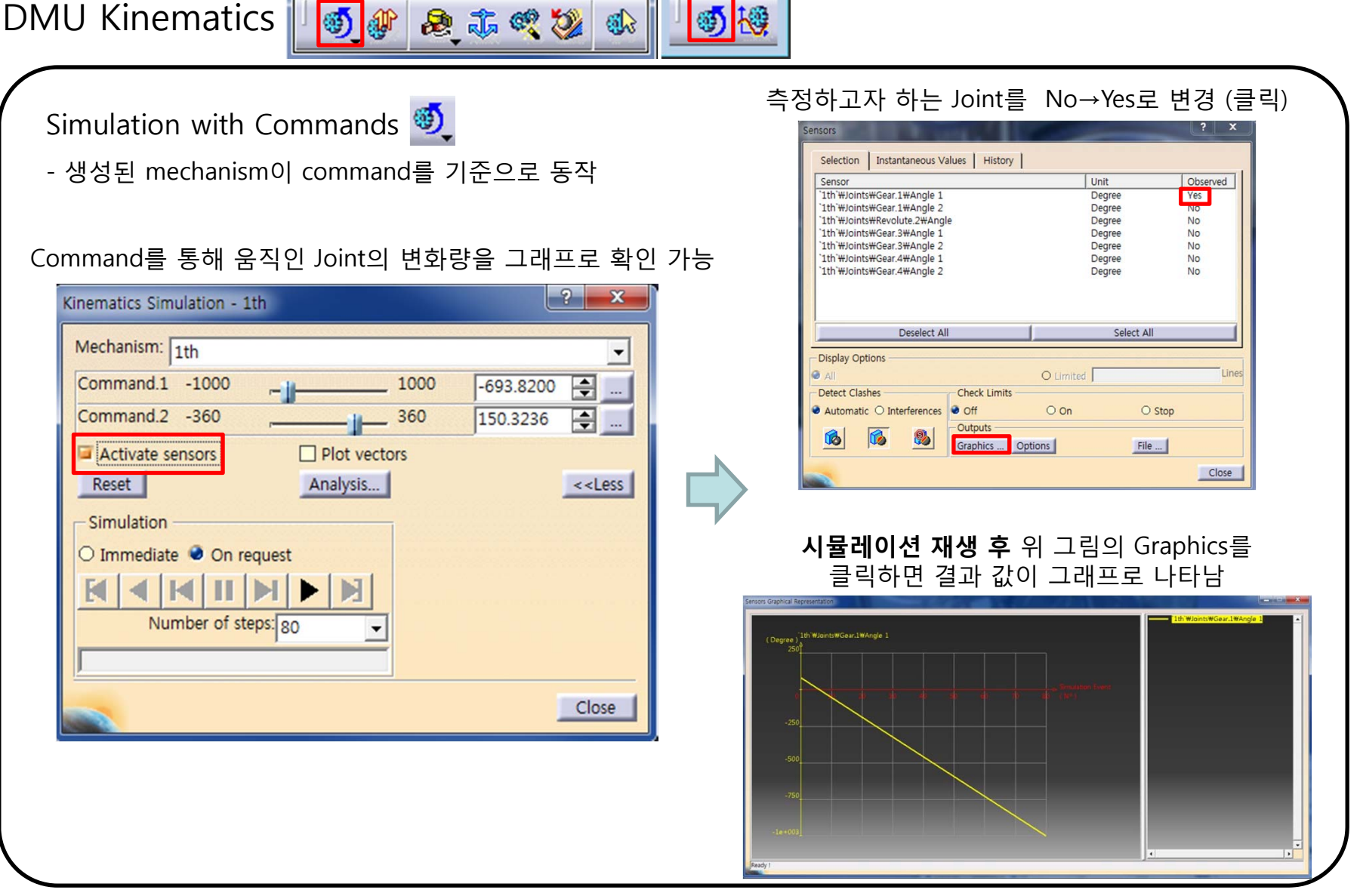

Simulati... 🖂

8

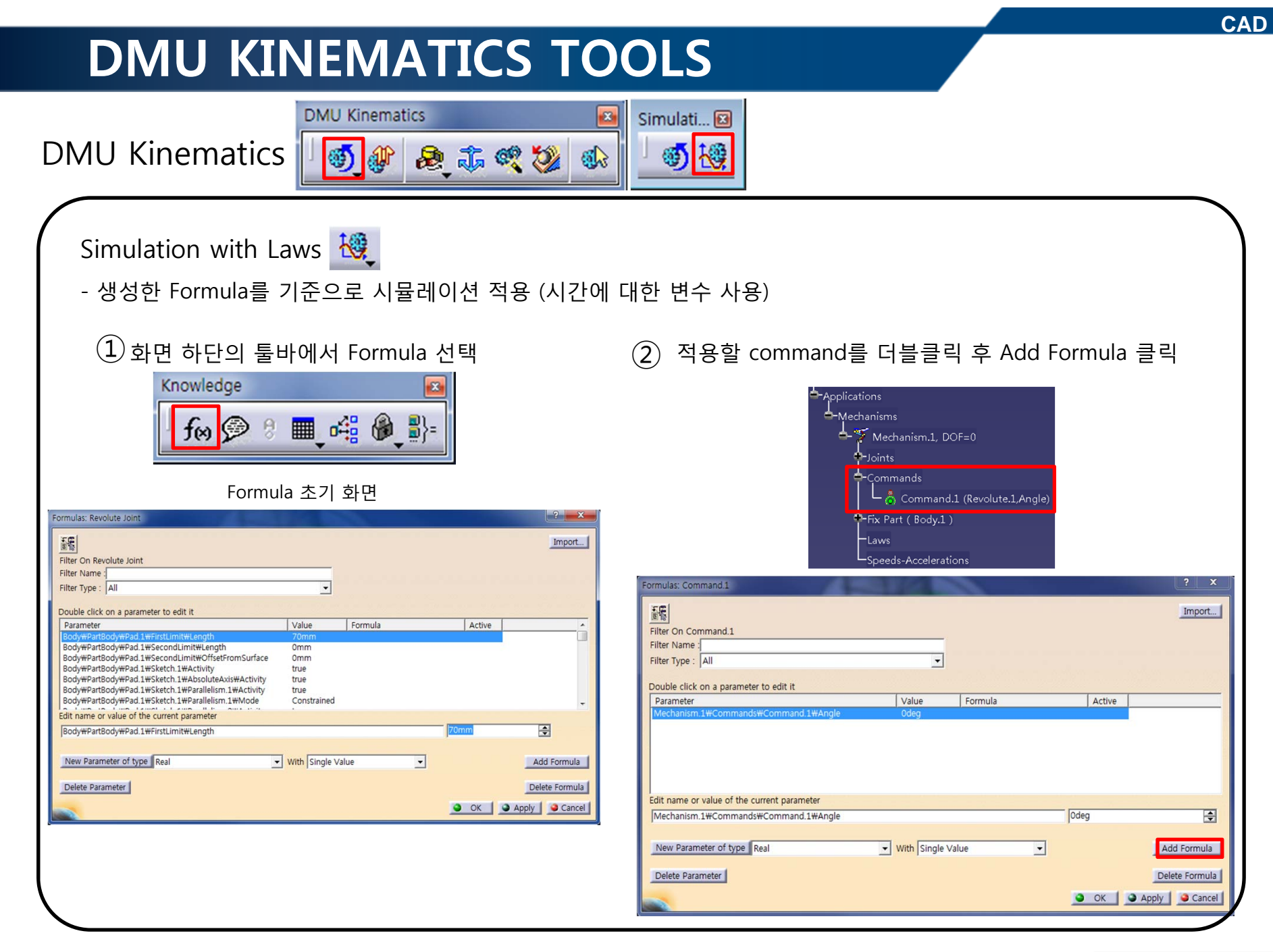

**DMU Kinematics** 

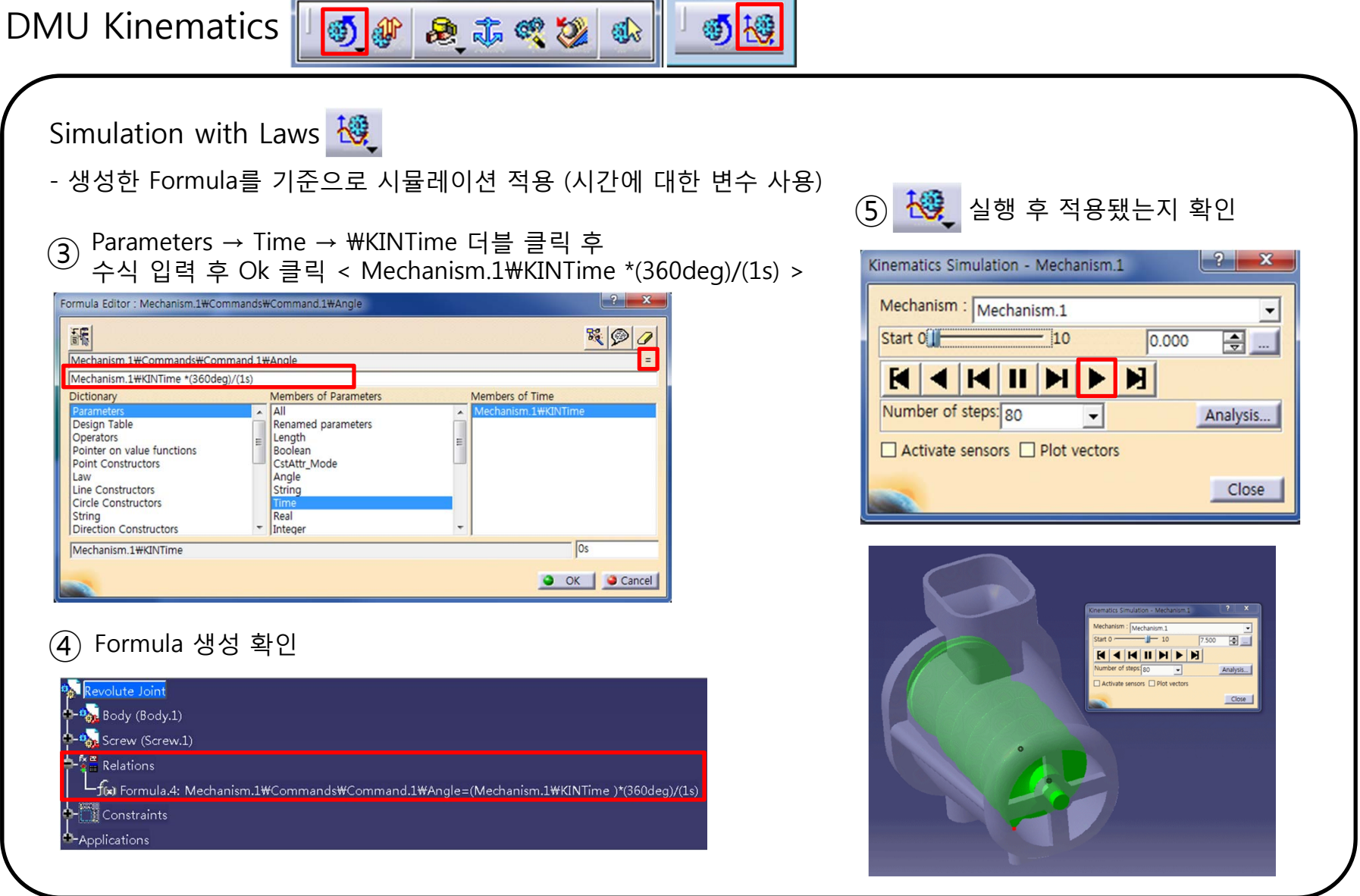

Simulati... 😢

8

DMU Kinematics

| DMU Kinematics 🛛 🐠 🙉 🚓 🦔 🔯      |
|---------------------------------|
| <complex-block></complex-block> |
|                                 |

**DMU Kinematics** 

DMU Kinematics

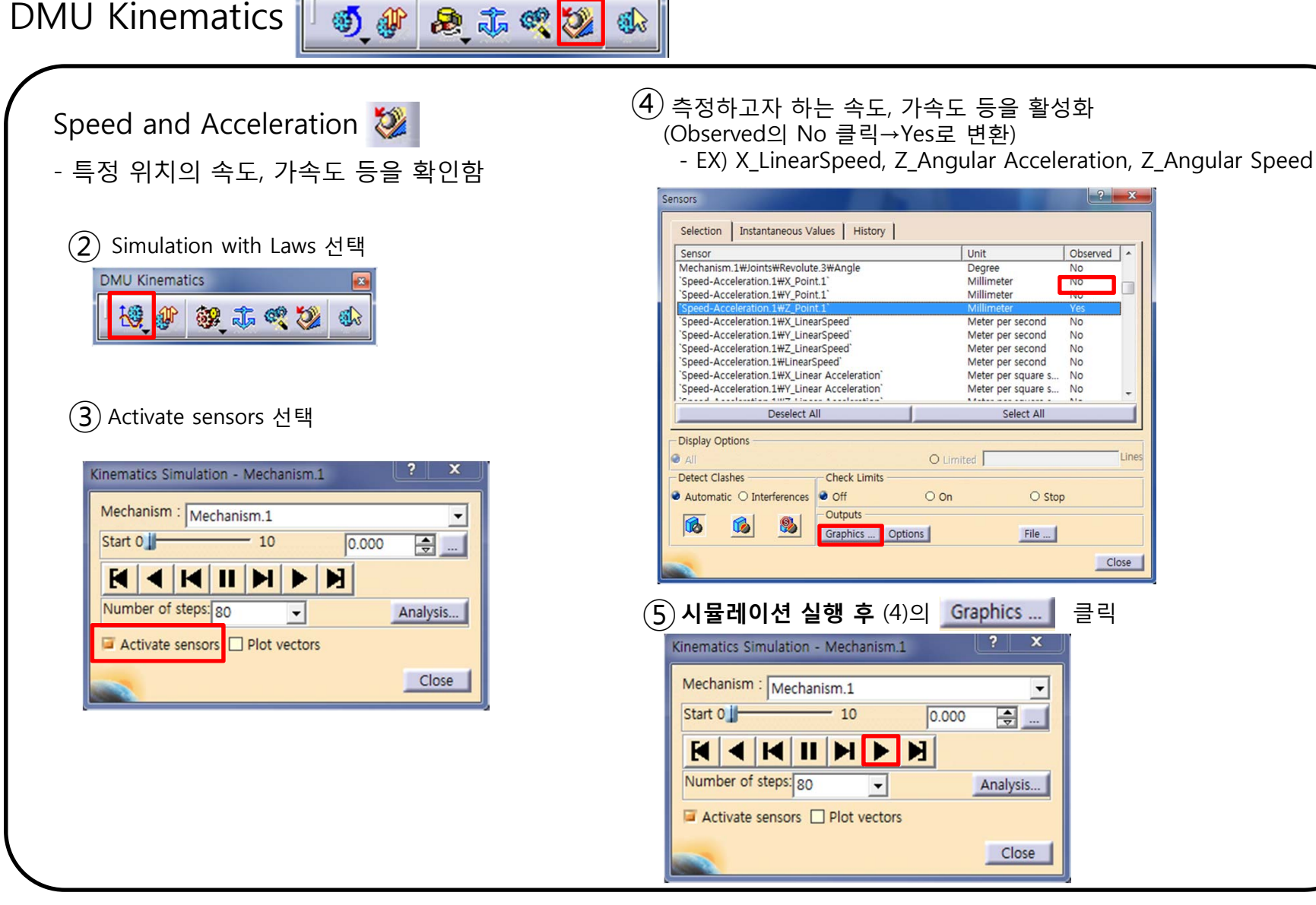

6

**DMU** Kinematics

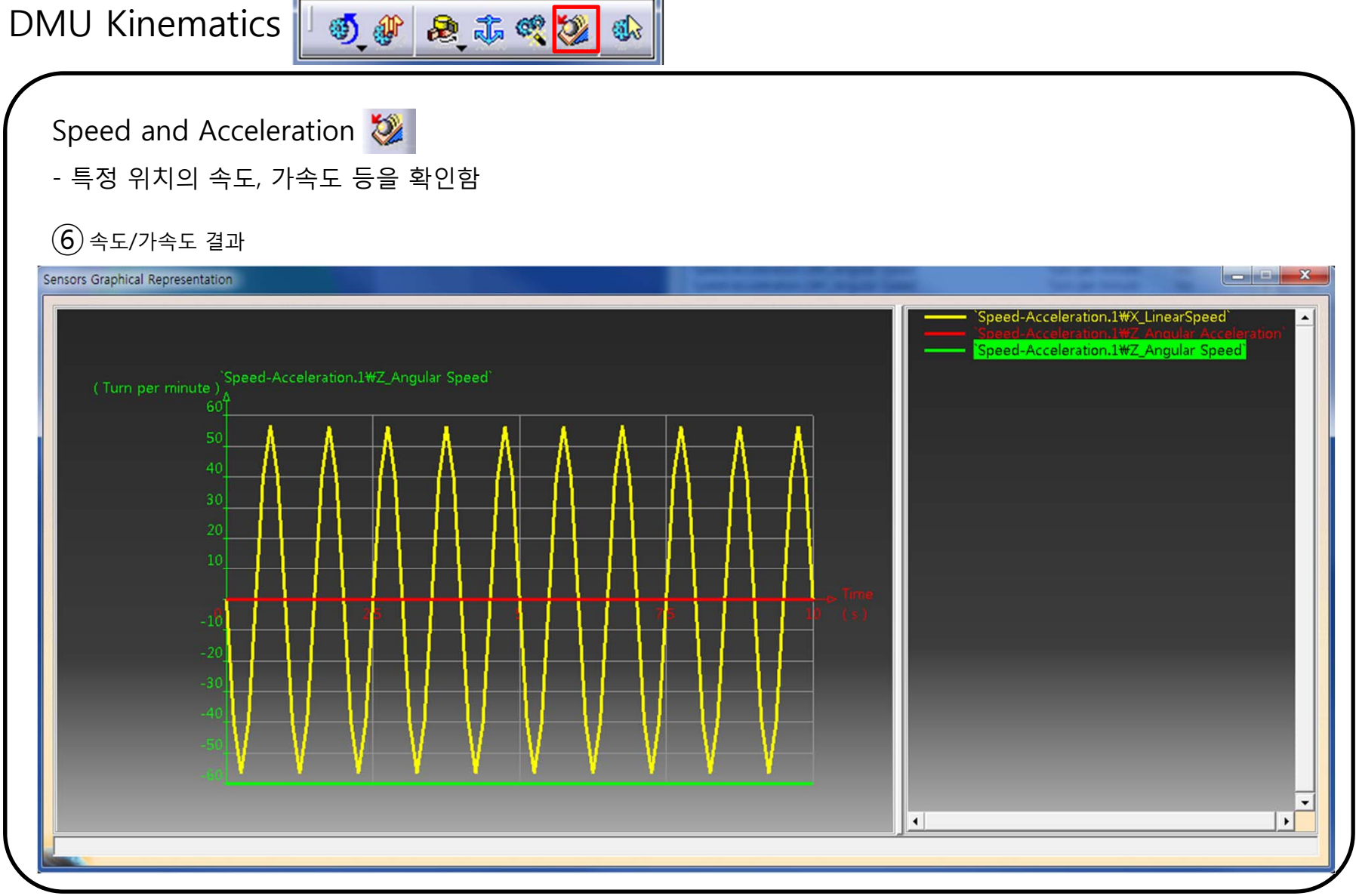

83

#### CONTENTS

# ✓ 시작하기

- ✓ DMU Kinematics Tools
- ✓ DMU Generic Animation

DMU Generic Animation

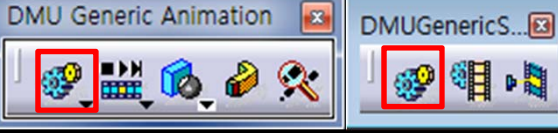

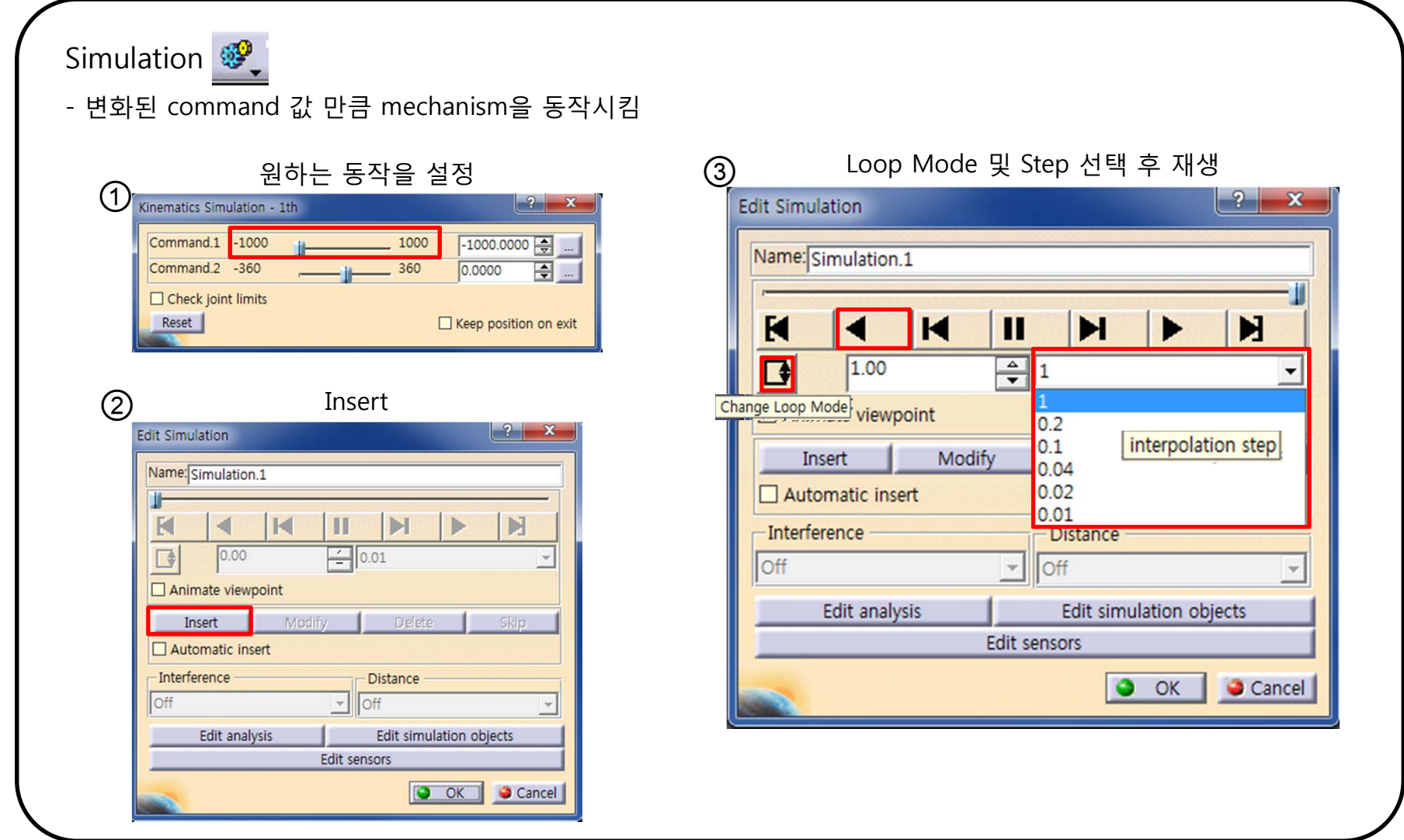

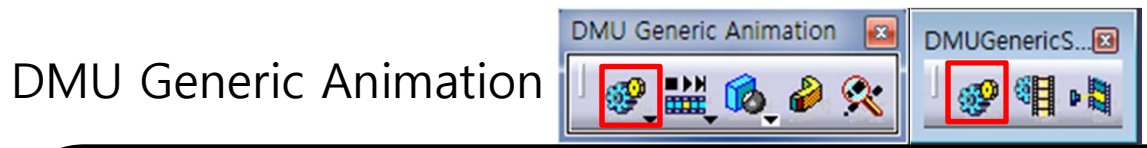

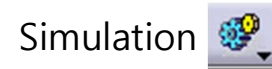

- 변화된 command 값 만큼 mechanism을 동작시킴

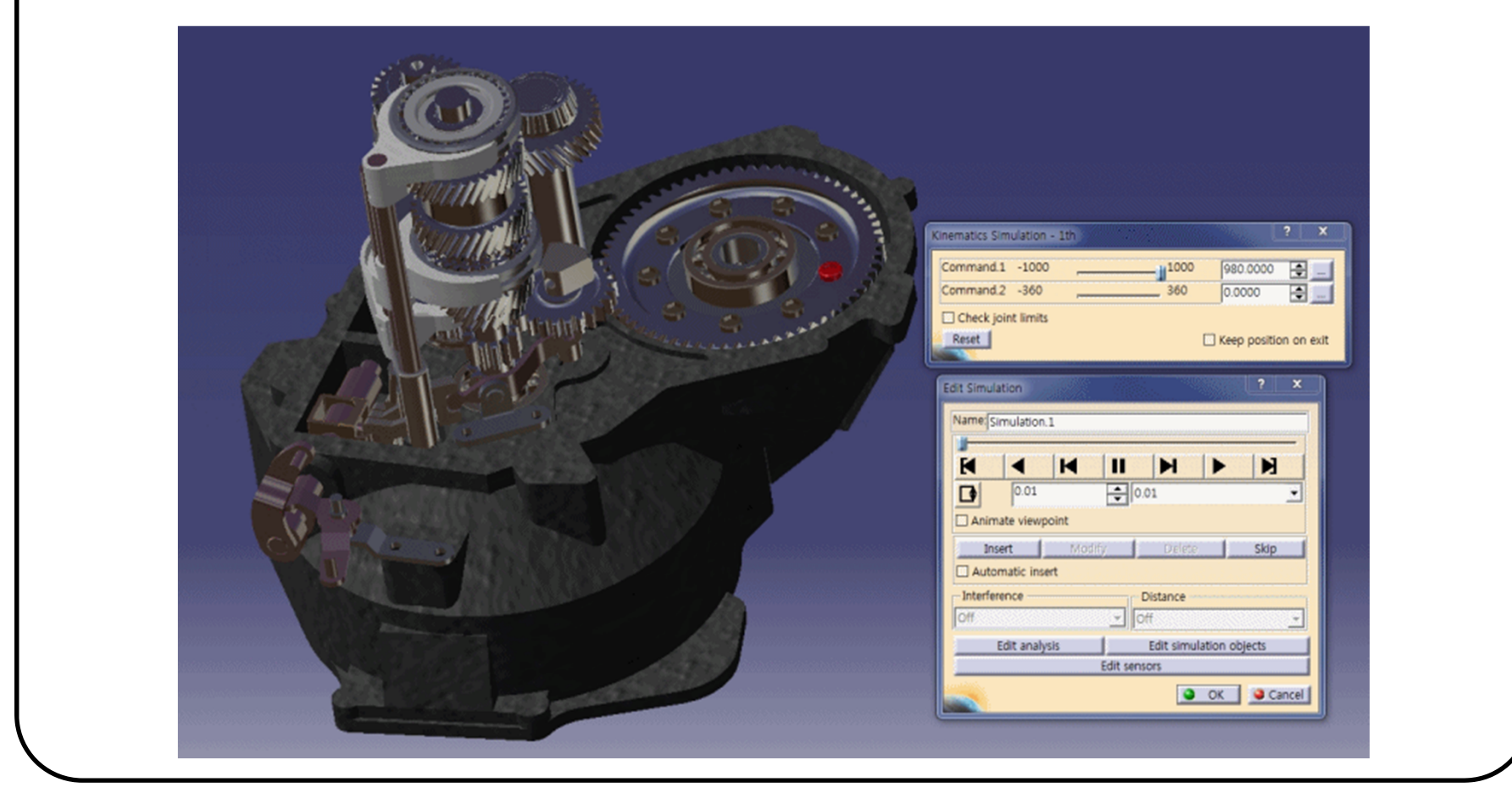

![](_page_48_Picture_2.jpeg)

| Replay                                 | / 생성 |           |               |
|----------------------------------------|------|-----------|---------------|
| mpile Simulation                       |      | ? ×       | -Applications |
| Generate a replay                      |      |           | -Simulation   |
| Generate an animation file VFW Codec   |      | - Setup   | -Mechanisms   |
|                                        |      | File name | -Sequences    |
| Definition<br>imulation name: 1th gear |      | -         | -Peopley      |
| ime step: 0.2                          |      |           | Керіау        |
| Animate viewpoint                      |      |           | 🖵 🗖 Replay.2  |
|                                        |      |           | Interference  |
|                                        | 🌖 ОК | Cancel    | Gameras       |

DMU Generic Animation

![](_page_49_Picture_2.jpeg)

Compile Simulation 📲

- 만들어진 시뮬레이션을 Replay 또는 동영상 파일로 저장함

| 동영상 파일 생성<br>Compile Simulation                                                                                                    | Choose Compressor     ★       압축 프로그램(C):     확인       Radius에서 제공하는 Cinepak 코텍     취소       압축 품질(Q):     100                                                                                                    |
|----------------------------------------------------------------------------------------------------|----------------------------------------------------------------------------------------------------|
| Generate a replay Name: Replay.1 Generate an animation file VFW Codec Setup D:#gear.avi File name Definition Simulation name: 1th gear Time step: 0.2 | · · · · · · · · · · · · · · · · · · ·                                                                                                    |
| Animate viewpoint                                                                                                    | Seger prig del         Image: prime del         Image: prime del         Image: prim del |

압축 코덱 /프레임 설정

| DMU Generic Animation                    | DMU Generic Animation 🔤 | DMUGenericS🗹 |
|------------------------------------------|-------------------------|--------------|
| Replay <u>吨</u><br>- 만들어진 시뮬레이션의 Replay를 | 를 실행함                   |              |
| Replay<br>Name: Replay.2                 | e e o e<br>? ×          |              |
|                                          |                         |              |

![](_page_51_Picture_1.jpeg)

DMU Generic Animation

![](_page_52_Picture_2.jpeg)

Edit Sequence 🚠

- 만들어진 시뮬레이션들의 시간을 조절하여 하나의 시뮬레이션으로 구성함

![](_page_52_Picture_5.jpeg)

DMU Generic Animation

![](_page_53_Picture_2.jpeg)

Clash Mode

- 시뮬레이션을 실행할 때 간섭여부를 확인함

![](_page_53_Picture_5.jpeg)

Deactivates automatic clash detection for simulation

Activates automatic clash detection for simulation

Activates automatic clash detection stop mode for simulation

![](_page_53_Picture_9.jpeg)

![](_page_54_Picture_2.jpeg)

#### Trace

- 선택한 elements의 이동을 replay를 기준으로 표시함.

| Trace                  | ? 💌                 |
|------------------------|---------------------|
| Object to trace out:   | Replay.1            |
| Elements to trace out: | 2 selected elements |
| Reference product:     | Part8.1             |
| Number of steps:       | 101                 |
| - Trace Destination -  |                     |
| New part               | O Reference product |
|                        | OK OK Cancel        |

![](_page_54_Picture_6.jpeg)

# 실습 과제

Assembly Design의 Piston 모델을 이용하여 아래와 같이 DMU Kinematics 작업 진행하기 (Simulation 동영상 + Product + Part 파일들 압축하여 업로드)

![](_page_55_Picture_2.jpeg)

![](_page_55_Picture_3.jpeg)